**KNX**\* Produktdokumentation GIRA

Stand der Dokumentation: 04.04.2024

## Wetterzentrale mit Wettersensor für KNX Bestell-Nr. 5146 00, 5147 00

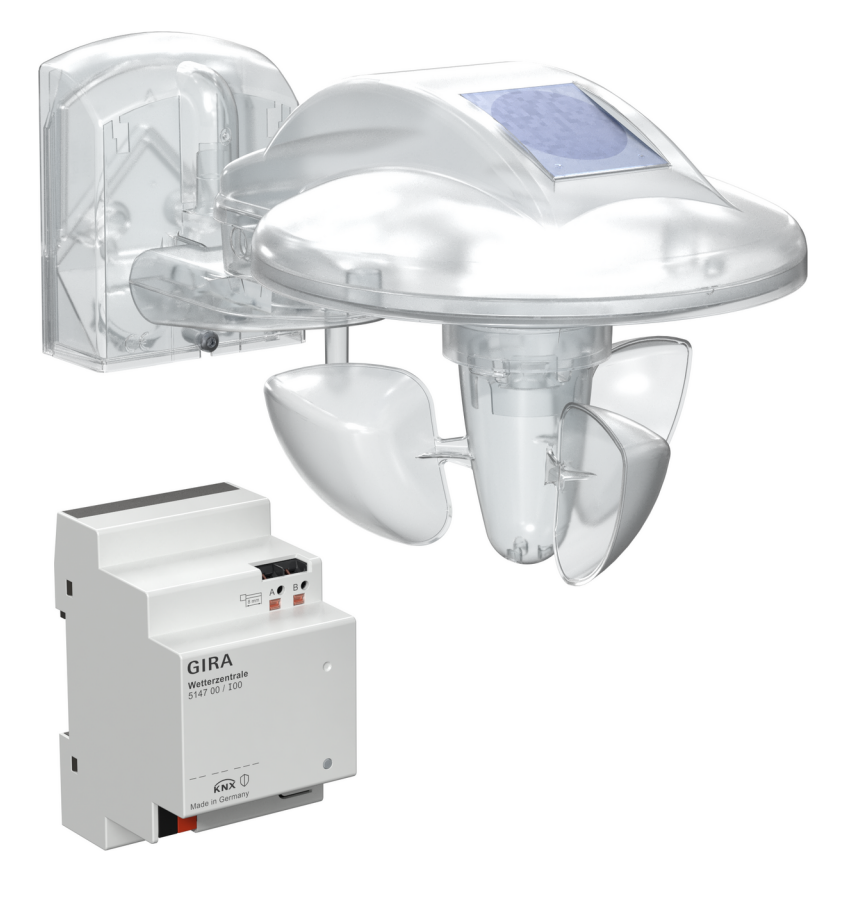

## **KNX**\* Produktdokumentation

# GIRA

| 1. Informationen zum Produkt                                                                                                    | . 4                              |
|----------------------------------------------------------------------------------------------------|----------------------------------|
| 1.1. Produktkatalog                                                                                                    | . 4                              |
| 1.2. Anwendungszweck                                                                                                    | . 4                              |
| 1.3. Geräteaufbau<br>1.3.1 Wetterzentrale<br>1.3.2 Wettersensor                                                                                                    | . 4<br>4<br>5                    |
| 1.4. Allgemeine Hinweise                                                                                                    | . 6                              |
| 1.5. Technische Daten                                                                                                    | . 7                              |
| 2. Sicherheitshinweise                                                                                                    | . 8                              |
| 3. Montage und elektrischer Anschluss                                                                                                    | . 9                              |
| 3.1. Systeminformation                                                                                                    | . 9                              |
| 3.2. Montage                                                                                                    | . 9                              |
| <ul> <li>3.3. Anschluss</li> <li>3.3.1 Wettersensor</li> <li>3.3.2 Wetterzentrale</li> </ul>                                                                                                    | 10<br>10<br>10                   |
| 3.4. Master-Reset                                                                                                    | 11<br>11                         |
| 4. Inbetriebnahme                                                                                                    | 12                               |
| 4.1. Physikalische Adresse und Applikationsprogramm laden                                                                                                    | 12                               |
| <ul><li>4.2. Topologie</li><li>4.2.1 Einfamilienhaus</li><li>4.2.2 Mehrfamilienhaus</li></ul>                                                                                                    | 12<br>12<br>13                   |
| 5 Applikationsprogramm                                                                                                    | 14                               |
|                                                                                                    |                                  |
| 6. Allgemeine Informationen                                                                                                    | 15                               |
| <ul><li>6. Allgemeine Informationen</li><li>7. Allgemein</li></ul>                                                                                                    | 15<br>16                         |
| <ul> <li>6. Allgemeine Informationen</li> <li>7. Allgemein</li> <li>7.1. Parametertabelle</li> </ul>                                                                                                    | 15<br>16<br>16                   |
| <ul> <li>6. Allgemeine Informationen</li> <li>7. Allgemein</li> <li>7.1. Parametertabelle</li> <li>7.2. Objektliste</li> </ul>                                                                                            | 15<br>16<br>16<br>16             |
| <ul> <li>6. Allgemeine Informationen</li> <li>7. Allgemein</li> <li>7.1. Parametertabelle</li> <li>7.2. Objektliste</li> <li>8. Messwerte</li> </ul>                                                                      | 15<br>16<br>16<br>16<br>17       |
| <ul> <li>6. Allgemeine Informationen</li> <li>7. Allgemein</li> <li>7.1. Parametertabelle</li> <li>7.2. Objektliste</li> <li>8. Messwerte</li> <li>8.1. Status-Objekte - Helligkeit</li> <li>8.1.1 Objektliste</li> </ul> | 15<br>16<br>16<br>16<br>17<br>17 |

## **KNX**\* Produktdokumentation

# GIRA

| 8.3       | 3. Status-Objekt - Windgeschwindigkeit<br>8.3.1 Objektliste                                                                                                    | 19<br>20                         |
|-----------|----------------------------------------------------------------------------------------------------|----------------------------------|
| 8.4       | 4. Status-Objekt - Niederschlag<br>8.4.1 Objektliste                                                                                                    | 20<br>21                         |
| 9. Sensc  | orkanäle (K)                                                                                                    | 22                               |
| 9.1       | 1. K1 - Allgemein (Tag-Nacht-Umschaltung)<br>9.1.1 Objekt Tag-Nacht-Umschaltung<br>9.1.2 Objektliste - (Tag-Nacht-Umschaltung)                                                                                                    | 23<br>25<br>26                   |
| 9.2       | <ul> <li>2. K (1 bis 10) - Allgemein (Bezeichnung)</li> <li>9.2.1 Kanalfunktion - Helligkeitssensor</li> <li>9.2.2 Kanalfunktion - Temperatursensor</li> <li>9.2.3 Kanalfunktion - Windsensor</li> <li>9.2.4 Kanalfunktion - Niederschlagssensor</li> <li>9.2.5 Kanalfunktion - Sensoren verknüpfen</li> </ul> | 27<br>27<br>29<br>30<br>32<br>33 |
| 9.3       | 3. Objekt 1 / Objekt 2<br>9.3.1 Objektliste                                                                                                    | 37<br>40                         |
| 10. Sonr  | nenschutzkanäle (SK1 bis 8) - Allgemein (Bezeichnung)                                                                                                    | 42                               |
| 10        | 1. Sonnenschutzposition vorgeben - Rollladen / Markise                                                                                                    | 44                               |
| 10        | .2. Sonnenschutzposition vorgeben - Jalousie mit Lamelle                                                                                                    | 44                               |
| 10        | .3. Sonnenschutzposition vorgeben - Lüftungsklappe / Dachfenster                                                                                                    | 44                               |
| 10        | .4. Sonnenschutzposition vorgeben - Szenennebenstelle                                                                                                    | 45                               |
| 10        | .5. Sonnenautomatik<br>10.5.1 Objektliste                                                                                                    | 45<br>47                         |
| 11. Infot | tabelle Windstärke                                                                                                    | 49                               |
| 12. Hinv  | veise zu den Tabellen                                                                                                    | 50                               |
| 12        | .1. Außenjalousien / Raffstores                                                                                                    | 50                               |
| 12        | .2. Markisen allgemein                                                                                                    | 51                               |
| 13. Einfa | acher Sonnenschutz                                                                                                    | 52                               |

## 1. Informationen zum Produkt

#### 1.1. Produktkatalog

Produktname:Wetterzentrale mit Wettersensor für KNXBestell-Nr.:5146 00, 5147 00Verwendung:Sensor

#### 1.2. Anwendungszweck

Der Wettersensor erfasst Temperatur, Helligkeit aus 3 Richtungen und Windgeschwindigkeit. Zusätzlich ist ein Niederschlagssensor (Niederschlag / kein Niederschlag) an der Oberseite am Wettersensor eingebaut. Der Wettersensor übermittelt die gemessenen Werte und den Niederschlagstatus an die Wetterzentrale. Die Wetterzentrale sendet diese auf den KNX Bus.

Die modulare Wettersensorik bestehend aus Wettersensor (Bestell-Nr. 8380 00, als Ersatzteil) und Wetterzentrale (Bestell-Nr. 5147 00). Das Komplettpaket aus Wettersensor mit Wetterzentrale hat die Bestell-Nr. 5146 00. Die Geräte können einzeln nicht verwendet werden.

Die Wetterzentrale kommuniziert verschlüsselt nach dem KNX Secure Standard.

- Der Wettersensor besitzt folgende Kanaltypen:
  - 10 Sensorkanäle für Wind, Niederschlag, Temperatur, Helligkeit.
     Innerhalb der Sensorkanäle können logische UND/ODER Verknüpfung erstellt werden, um mehrere Sensorwerte gemeinsam auszuwerten.
  - 8 Sonnenschutzkanäle für 8 Fassaden mit automatischer Sonnenschutzfunktion
- 3 eingebaute Helligkeitssensoren im 90° Abstand.
- 2 Objekte für externe Helligkeitssensoren.
- Tag-Nacht-Umschaltung kann per Objekt aktiviert und deaktiviert werden.
- Kommunikationsobjekt, dass über Kommunikationsstörungen des Wettersensors mit der Wetterzentrale informiert.

#### 1.3. Geräteaufbau

#### 1.3.1. Wetterzentrale

- 1. Anschluss Wettersensor
- 2. Wettersensor Status-LED
  - blinkt grün = OK

Es werden zyklisch Daten des Wettersensors empfangen. Bleiben Datenpakete aus führt dies zur Fehlermeldung.

- rot = Fehler

Keine Daten des Wettersensors.

Bei Sensorausfall erlischt die LED und nach einer Verzögerungszeit von ca. 30 Sekunden leuchtet die LED rot. Parallel wird der "Sensorausfall" über das KNX-Objekt (Objekt 16) gemeldet. Wird der Sensor wieder angeklemmt, wechselt die LED wieder zu "grün blinkend".

- 3. Programmiertaste
- 4. Programmier-LED
- 5. KNX Anschluss

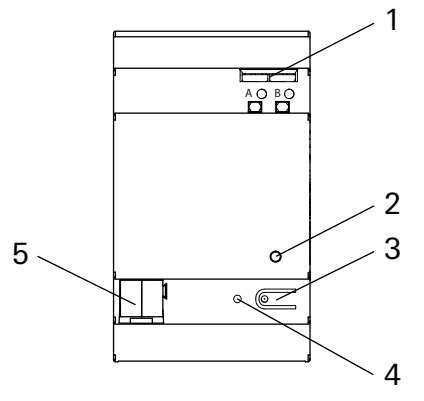

# GIRA

#### 1.3.2. Wettersensor

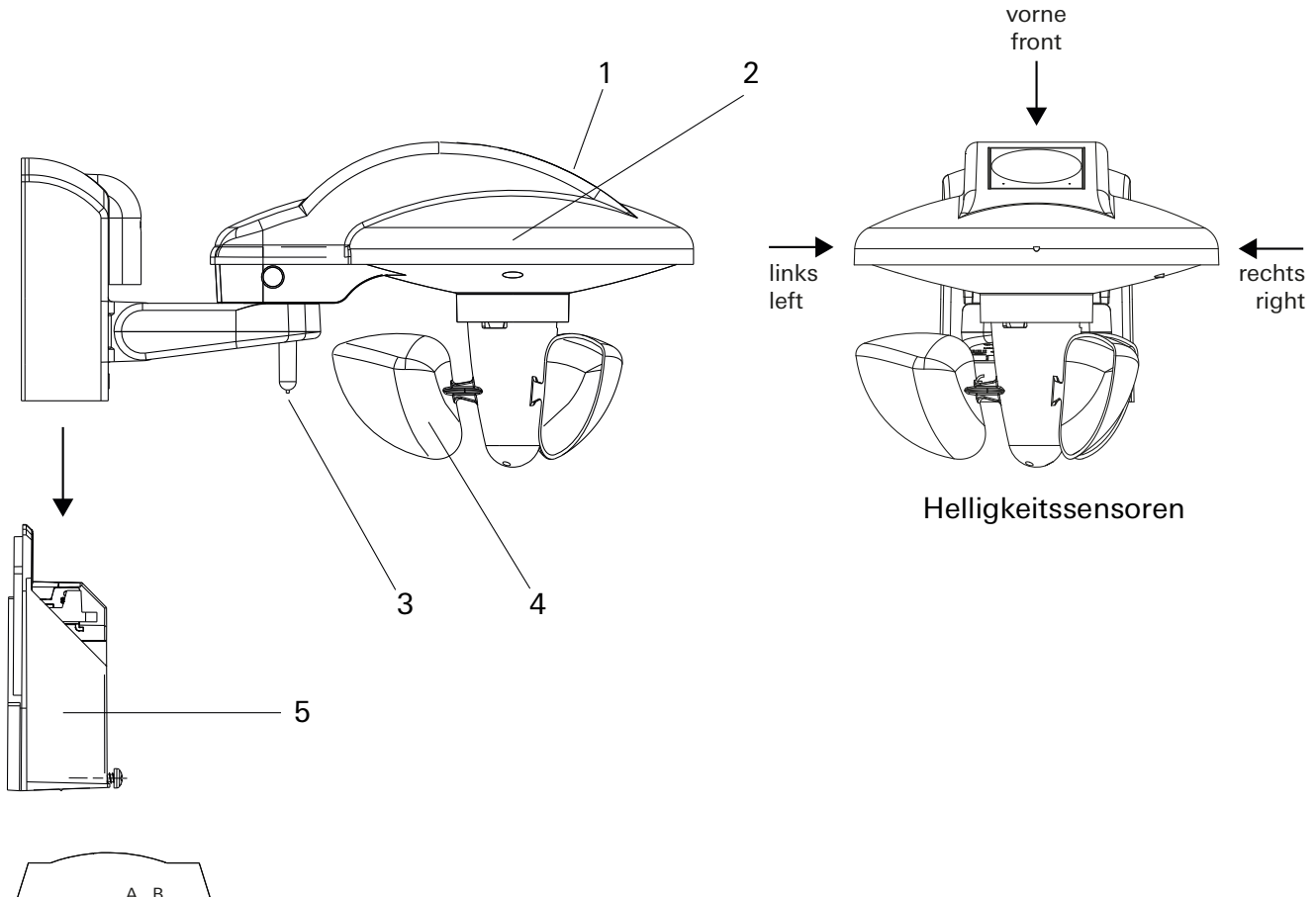

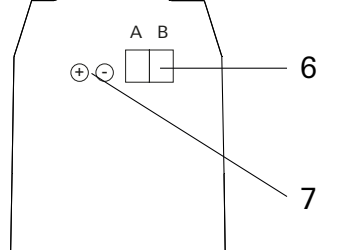

- 1. Niederschlagsensor mit Heizung
- 2. drei Helligkeitssensoren (vorne, rechts, links)
- 3. Temperatursensor
- 4. Windsensor
- 5. Wandhalter mit Anschluss für die Betriebsspannung 18 34 V DC und Anschluss an Wetterzentrale
- 6. Anschluss Wetterzentrale
- 7. Anschluss Stromversorgung

#### 1.4. Allgemeine Hinweise

• Wird der Niederschlagsensor aktiviert, ist mit einem höheren Stromverbrauch zu rechnen. Der Niederschlagsensor hat eine integrierte Heizung die zum Trocknen der Sensorflächen (Abtrocknung nach einem Niederschlag und zur Verhinderung von Taubildung) gebraucht wird.

| - | Abtrocknen bei Niederschlag: | Automatische Beheizung des Sensors bei "Niederschlag" auf<br>+ 40 °C damit die Sensoroberfläche bei Ende des Niederschlags<br>frühzeitig abtrocknet.                                        |
|---|------------------------------|----------------------------------------------------------------------------------------------------|
| - | Frostschutz:                 | Automatische Beheizung des Sensors bei Außentemperatur < 5 °C auf + 30 °C. Dies Verhindert die Frostbildung auf der Sensoroberfläche.                                                       |
| - | Tauunterdrückung:            | Der Niederschlagssensor wird immer auf eine Temperatur von<br>Außentemperatur + 13 °C beheizt, damit eine Taubildung auf<br>der Sensoroberfläche zuverlässig verhindert wird. Bei 10 °C Au- |

 Niederschlag kann erst dann erkannt werden, wenn der Niederschlagsensor ausreichend benetzt ist.

ßentemperatur wird der Sensor auf 23 °C aufgeheizt

Es kann also zwischen dem ersten Niederschlagstropfen eines Schauers und dem Zeitpunkt an dem Niederschlag erkannt wird, auch abhängig von der Art des Niederschlags, eine gewisse Verzögerung geben.

- Es kann passieren, dass bei geringem Niederschlag der Sensor sehr schnell abtrocknet. Es wird empfohlen, die Abfallverzögerung bei Niederschlag nicht unter 5 min (Standard 10 min) einzustellen, da sonst bei schwachem Niederschlag in kurzen Abständen abwechselnd "Niederschlag"/ "kein Niederschlag" gemeldet wird.
- Da die Laufzeit der Sonnen- / Sichtschutzeinrichtungen (Jalousien, Rollladen usw.) mehrere Minuten betragen kann, sind diese bei plötzlich auftretenden Windböen nicht sofort geschützt. Daher ist die vom Hersteller maximal zulässige Windgeschwindigkeit beim Parametrieren der Windschwelle zu beachten und die Schwelle sicherheitshalber tiefer zu setzen, siehe Richtwerte des Bundesverband Rollladen + Sonnenschutz e. V. auf Seite 50.
- Wenn der Wind frontal auf die Fassade auftrifft, kann sich ein Luftanstaugebiet ausbilden, in dem die auftretende Windgeschwindigkeit deutlich unter der tatsächlichen Windstärke liegen kann. Daher wird der Windsensor auch nur die direkt am Montageort herrschende Windgeschwindigkeit messen können.

Dies sollte bei der Einstellung der Windschwelle für frontal stark windexponierten Fassaden berücksichtigt werden.

Abhilfe kann hier eine Mastmontage sein.

- Temperaturmessung: Normalerweise werden Temperaturen im Schatten gemessen. Die Wettersensor dagegen wird typischerweise an Stellen mit Sonneneinstrahlung montiert. Durch diese Sonneneinstrahlung kann die gemessene Temperatur weit über der Temperatur im Schatten liegen.
- Es sind einzelne Sicherheitsalarme f
  ür Frost, Wind und Niederschlag zu parametrieren, damit die Beh
  änge (Raffstore, Jalousie) bei extremen Wetterlagen vor Frost und Vereisung zuverl
  ässig gesch
  ützt sind.

# GIRA

| 1.5. Technische Daten<br>Wettersensor |                                              |
|---------------------------------------|----------------------------------------------|
| Betriebsspannung ext. Versorgung      | 18 – 34 V DC                                 |
| Eigenverbrauch                        | max. 5 W                                     |
| Stromaufnahme                         | max. 150 bis 270 mA                          |
| Anschluss zwischen                    |                                              |
| Wettersensor und Wetterzentrale       | 0,6 bis 0,8 mm (z. B. J-Y(St)Y 2 x 2 x 0,8)  |
| Anschlussart                          | Federsteckklemme & Anschlussklemme           |
| Montageart                            | Wand bzw. Mastbefestigung                    |
| Mastbefestigung                       | ø 48 bis 60 mm (Zubehör Bestell-Nr. 5148 00) |
| Schutzart                             | IP44                                         |
| Schutzklasse                          | III                                          |
| Bemessungsstoßspannung                | 0,8 KV                                       |
| Umgebungstemperatur                   | -20 °C bis +55 °C                            |
| Messbereich Wind                      | 2 – 30 m/s                                   |
| Messbereich Helligkeit                | 1 – 100.000 Lux                              |
| Messbereich Temperatur                | –30 °C bis +60 °C                            |
| Abmessungen (H x B x T)               | 105 x 121x 227 mm                            |
| Wetterzentrale                        |                                              |
| KNX Medium                            | TP256                                        |
| Inbetriebnahme-Modus                  | S-Mode                                       |
| Betriebsspannung KNX                  | 21 - 32 V DC SELV                            |
| Eigenverbrauch                        | max. 0,5 W                                   |
| Anschluss zwischen                    |                                              |
| Wettersensor und Wetterzentrale       | 0,6 bis 0,8 mm (z. B. J-Y(St)Y 2 x 2 x 0,8)  |
| Anschluss KNX:                        | 0,6 bis 0,8 mm (z. B. J-Y(St)Y 2 x 2 x 0,8)  |
| Maximale Leitungslänge zwischen       |                                              |
| Wettersensor und Wetterzentrale       | 1.000 m                                      |
| Schutzart                             | IP20                                         |
| Schutzklasse                          | III                                          |
| Bemessungsstoßspannung                | 0,8 KV                                       |
| Anzahl Wetterzentrale, die mit einem  |                                              |
| VVettersensor verbunden werden können | 20                                           |
| Umgebungstemperatur                   | -5 °C bis +45 °C                             |
| Abmessungen                           | 3 IE                                         |

## GIRA

## 2. Sicherheitshinweise

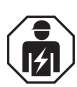

Sicherheitshinweise

Montage und Anschluss elektrischer Geräte dürfen nur durch Elektrofachkräfte erfolgen. Niederschlagssensor wird im Betrieb heiß! Niederschlagssensor nicht berühren.

Bei unsachgemäßer Montage sind schwere Verletzungen, z. B. durch elektrischen Schlag, Brand oder Sachschäden möglich.

Das Gerät darf nicht geöffnet und außerhalb der technischen Spezifikation betrieben werden. Diese Anleitung ist Bestandteil des Produktes und muss beim Endkunden verbleiben.

## 3. Montage und elektrischer Anschluss

#### 3.1. Systeminformation

Dieses Gerät ist ein Produkt des KNX Systems und entspricht den KNX Richtlinien. Detaillierte Fachkenntnisse durch KNX Schulungen werden zum Verständnis vorausgesetzt.

Die Funktion des Gerätes ist softwareabhängig. Detaillierte Informationen über Softwareversionen und jeweiligen Funktionsumfang sowie die Software selbst sind der Produktdatenbank des Herstellers zu entnehmen.

Das Gerät ist KNX Data Secure fähig. KNX Data Secure bietet Schutz vor Manipulation in der Gebäudeautomation und kann im ETS-Projekt konfiguriert werden. Detaillierte Fachkenntnisse werden vorausgesetzt. Zur sicheren Inbetriebnahme ist ein Gerätezertifikat erforderlich, das auf dem Gerät angebracht ist. Im Zuge der Montage ist das Gerätezertifikat vom Gerät zu entfernen und sicher aufzubewahren.

Planung, Installation und Inbetriebnahme des Gerätes erfolgen mithilfe der ETS5 (ab Version ETS 5.7.7) und ETS6 (ab Version 6.0.2).

#### 3.2. Montage

Wetterzentrale: zum Einbau in Verteiler oder Kleingehäuse für Schnellbefestigung auf Hutschiene (nach EN 60715).

Wettersensor: Wandmontage am Gebäude (ggf. mit Mastbefestigung Bestell-Nr. 5148 00).

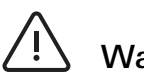

## Warnung

Niederschlagsensor wird im Betrieb heiß! Niederschlagsensor nicht berühren.

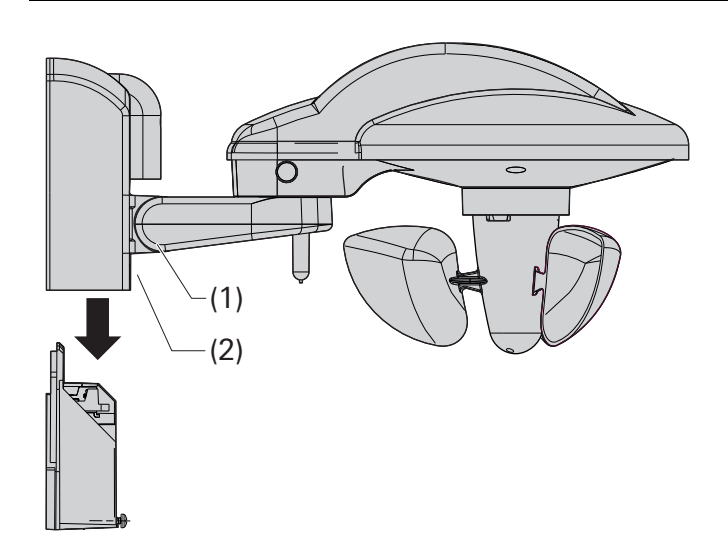

- 1. Den Windsensor nicht im Windschatten montieren.
- 2. Einfallende Schatten (z. B. von Masten usw.) und Lichtreflexe vermeiden.
- 3. Montageposition beachten.
  - Niederschlagsensor nach oben
    Windrad nach unten
- 4. Wandhalter mit den beigelegten Schrauben und Unterlegscheiben an der Wand befestigen (um IP 44 zu erreichen).
- 5. Leitungen durch die Gummidichtungen führen und in die Klemmen stecken.
- 6. Schrauben (1) lösen.
- 7. Wetterstation von oben in den Wandhalter schieben.
- 8. Schrauben (2) festziehen.
- Wetterstation waagrecht ausrichten und Schrauben (1) festziehen

## 3.3. Anschluss

Pro Objekt ist nur ein Wettersensor erforderlich und bis zu 20 Wetterzentralen anschließbar.

#### 3.3.1. Wettersensor

- 1. Leitung für den Stromanschluss bzw. für den Anschluss an die Wetterzentrale durch die vorgesehenen Gummidichtungen führen.
- 2. Leitung für den Stromanschluss an die Spannungsversorgung anschließen. Polung (+ / -) beachten!
- 3. Leitung für den Anschluss an die Wetterzentrale in die Steckklemme stecken. Polung (A / B) beachten.

#### 3.3.2. Wetterzentrale

## o I Hinweis

Sichere Inbetriebnahme ist in der ETS aktiviert.

Gerätezertifikat eingegeben/eingescannt bzw. dem ETS-Projekt hinzugefügt. Es wird empfohlen, zum Scannen des QR-Codes eine hochauflösende Kamera zu verwenden. Alle Passwörter dokumentieren und sicher aufbewahren.

- 1. Bei Secure-Betrieb: Gerätezertifikat vom Gerät entfernen und sicher aufbewahren.
- Leitung vom Wettersensor an die Wetterzentrale anschließen. Polung (A / B) beachten.
- 3. Wetterzentrale mit einer KNX Anschlussklemme an KNX anschließen.

° N

#### 3.4. Master-Reset

Der Master-Reset setzt das Gerät in die Grundeinstellungen zurück (physikalische Adresse 15.15.255, Firmware bleibt erhalten). Die Geräte müssen anschließend mit der ETS neu in Betrieb genommen werden.

## Secure-Betrieb

Ein Master-Reset deaktiviert die Gerätesicherheit. Das Gerät kann mit dem Gerätezertifikat anschließend erneut in Betrieb genommen werden.

Wenn das Gerät beispielsweise durch eine fehlerhafte Projektierung oder Inbetriebnahme nicht korrekt funktioniert, kann das geladenen Applikationsprogramm mit der Durchführung eines Master-Resets aus dem Gerät gelöscht werden. Der Master-Reset setzt das Gerät auf Auslieferungszustand zurück. Anschließend kann das Gerät mit dem Programmieren der physikalischen Adresse und des Applikationsprogramms erneut in Betrieb genommen werden.

#### 3.4.1. Master-Reset durchführen

- 1. Busspannung ausschalten oder KNX Anschlussklemme abziehen.
- 2. Programmiertaste drücken und halten.
- 3. Busspannung einschalten oder KNX Anschlussklemme aufstecken.
- 4. Die Programmiertaste nach ca. 5 s loslassen. Das Gerät führt einen Master-Reset durch.

Das Gerät startet neu und befindet sich im Auslieferungszustand.

## GIRA

## 4. Inbetriebnahme

## o I Hinweis

Projektierung und Inbetriebnahme mit ETS5 ab Version 5.7.7 oder ETS6 ab Version 6.0.2.

#### 4.1. Physikalische Adresse und Applikationsprogramm laden

- 1. KNX Busspannung und Betriebsspannung des Wettersensors einschalten.
- 2. Programmiertaste an der Wetterzentrale drücken. Die Programmier-LED leuchtet.
- 3. Physikalische Adresse und Applikationsprogramm mit der ETS laden.

#### 4.2. Topologie

### 4.2.1. Einfamilienhaus

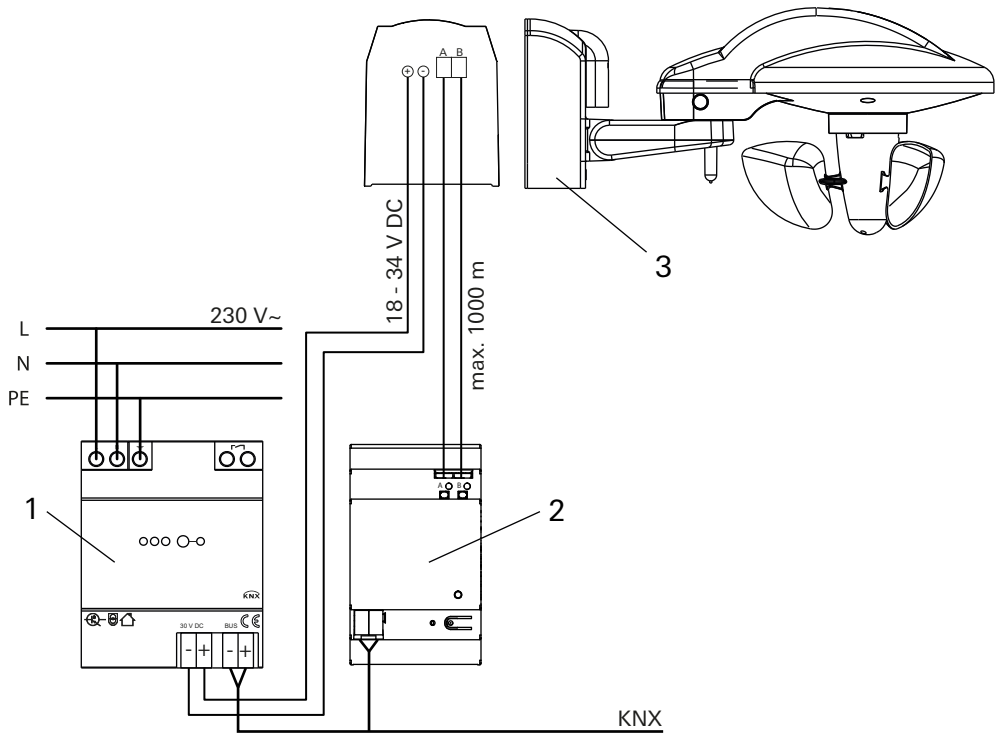

- 1. Spannungsversorgung
- 2. Wetterzentrale
- 3. Wettersensor

Topologie der KNX Installation in einem Einfamilienhaus des Wettersensors und Wetterzentrale.

## 4.2.2. Mehrfamilienhaus

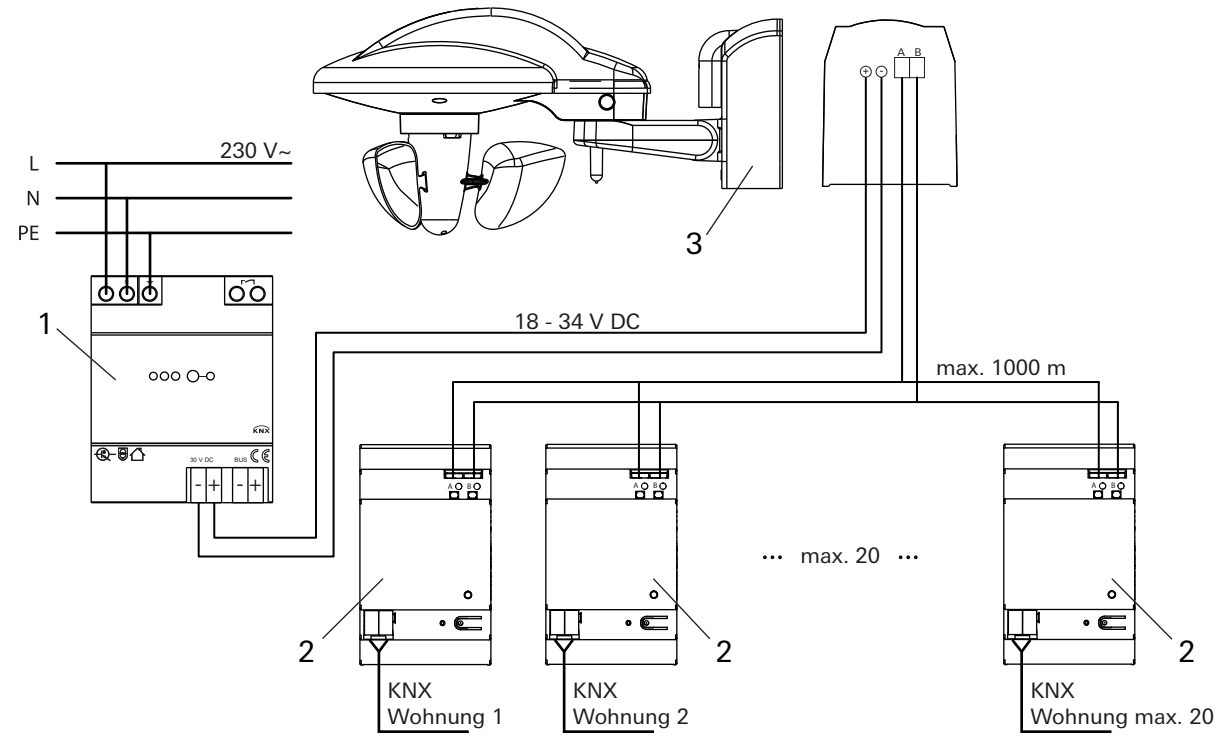

- 1. Spannungsversorgung
- 2. Wetterzentrale für Wohnung 1, Wohnung 2, ..., max. Wohnung 20
- 3. Wettersensor

Topologie der KNX Installation des Wettersensors und der Wetterzentralen in einem Mehrfamilienhaus. Ein Wettersensor liefert die Wetterdaten für alle Wohnungen. Die eigene Wetterzentrale in der Wohnung verarbeitet die Wetterdaten. Die Wohnung kann dadurch individuell auf die Bedürfnisse des Anwenders und der Lage innerhalb des Gebäudes (z. B. Südseite) programmiert werden.

## 5. Applikationsprogramm

ETS-Suchpfade: Phys. Sensoren / Wetterstation / Wetterzentrale Konfiguration: S-mode standard

#### Verfügbares Applikationsprogramm

Name:Wetterzentrale B01921Version:ETS5 (ab Version ETS 5.7.7) und ETS6 (ab Version 6.0.2)Kurzbeschreibung:Auswertung der Wetterinformationen wie Temperatur, Helligkeit aus 3 Richtungen, Windgeschwindigkeit und Regen (Niederschlag / kein Niederschlag). KNX<br/>Data Secure kompatibel. Logische Verknüpfung von bis zu vier Wetterbedingungen. 10 Sensorkanäle. 8 Sonnenschutzkanäle.

### 6. Allgemeine Informationen

Die Parameterseite "Information" gibt Hinweise zur ETS-Kompatibilität und zum Thema KNX Secure. Auf dieser Parameterseite erfolgt keine Parametrierung.

Die folgenden Unterkapitel beschreiben die Gerätefunktionen. Jedes Unterkapitel setzt sich zusammen ausfolgenden Abschnitten:

- Funktionsbeschreibung
- Parametertabelle
- Objektliste

#### Funktionsbeschreibung

Die Funktionsbeschreibung erklärt die Funktion und gibt nützliche Hinweise zur Projektierung und Verwendung der Funktion. Querverweise unterstützen bei der Suche nach weiterführenden Informationen.

#### Parametertabelle

Die Parametertabelle listet alle zur Funktion gehörenden Parameter auf. Jeder Parameter ist in einer Tabelle wie folgt dokumentiert.

| Bezeichnung des Parameters  | Werte des Parameters |
|-----------------------------|----------------------|
| Beschreibung des Parameters |                      |

#### Objektliste

Die Objektliste listet alle zur Funktion gehörenden Kommunikationsobjekte auf und beschreibt diese. Jedes Kommunikationsobjekt ist in einer Tabelle dokumentiert.

| Objekt-Nr. | In dieser Spalte steht die Objektnummer des Kommunikationsobjektes.                                                                                                    |  |
|------------|----------------------------------------------------------------------------------------------------|--|
| Funktion   | In dieser Spalte steht die Funktion des Kommunikationsobjektes.                                                                                                    |  |
| Name       | In dieser Spalte steht der Name des Kommunikationsobjektes.                                                                                                    |  |
| Тур        | In dieser Spalte steht die Länge des Kommunikationsobjektes.                                                                                                    |  |
| DPT        | In dieser Spalte erfolgt die Zuweisung eines Datenpunkttyps zu einem Kommunika-<br>tionsobjekt. Datenpunkttypen sind standardisiert, um das Zusammenwirken von<br>KNX Geräten sicherzustellen. |  |
| Flag       | In dieser Spalte erfolgt die Zuweisung der Kommunikationsflags entsprechend der KNX Spezifikation.                                                                                             |  |
| K-Flag     | aktiviert / deaktiviert die Kommunikation des Kommunikationsobjektes                                                                                                    |  |
| L-Flag     | ermöglicht das extern ausgelöste Lesen des Wertes des Kommunikationsobjekts                                                                                                    |  |
| S-Flag     | ermöglicht das extern ausgelöste Schreiben des Wertes auf das Kommunikationsob-<br>jekt                                                                                                    |  |
| Ü-Flag     | ermöglicht das Übertragen eines Wertes                                                                                                    |  |
| A-Flag     | erlaubt das Aktualisieren eines Objektwertes bei einer Rückmeldung                                                                                                    |  |
| I-Flag     | erzwingt ein Update des Wertes vom Kommunikationsobjekt, wenn das Gerät einge-<br>schaltet wird (Lesen bei Init)                                                                               |  |

## 7. Allgemein

Auswahl der benötigten Sensor- und Sonnenschutzkanäle

## 7.1. Parametertabelle

Die folgenden Parameter gelten für die gesamte Wetterzentrale.

| Sensorkanäle | Verwendung    |
|--------------|---------------|
| К 1          | ☑ (ja / nein) |
| К 2          | 🗆 (ja / nein) |
| К 3          | 🗆 (ja / nein) |
| К 4          | 🗆 (ja / nein) |
| К 5          | 🗆 (ja / nein) |
| К 6          | 🗆 (ja / nein) |
| К 7          | 🗆 (ja / nein) |
| К 8          | 🗆 (ja / nein) |
| К 9          | 🗆 (ja / nein) |
| К 10         | 🗆 (ja / nein) |

Aktivieren der Parameterseite für die Sensorkanäle. Die 10 Sensorkanäle können aufgrund eines oder mehrerer physikalischer Messwerte Telegramme auslösen.

| Sonnenschutzkanäle                                                                                                    | Verwendung            |  |
|----------------------------------------------------------------------------------------------------|-----------------------|--|
| SK 1                                                                                                    | ☑ (ja / nein)         |  |
| SK 2                                                                                                    | 🗆 (ja / nein)         |  |
| SK 3                                                                                                    | 🗆 (ja / nein)         |  |
| SK 4                                                                                                    | 🗆 (ja / nein)         |  |
| SK 5                                                                                                    | 🗆 (ja / nein)         |  |
| SK 6                                                                                                    | 🗆 (ja / nein)         |  |
| SK 7                                                                                                    | 🗆 (ja / nein)         |  |
| SK 8                                                                                                    | 🗆 (ja / <b>nein</b> ) |  |
| Aktivieren der Sonnenschutzkanäle. Die 8 Sonnenschutzkanäle zur Steuerung von Markisen, Jalou-<br>sien, Rollläden usw. |                       |  |

## 7.2. Objektliste

| Objekt-Nr. | Funktion                  | Name                                                                                    | Тур   | DPT   | Flag    |
|------------|---------------------------|-----------------------------------------------------------------------------------------|-------|-------|---------|
| 16         | Status der Wettersensorik | Wettersensorik - Ausgang -<br>Fehlermeldung (0 = kein Feh-<br>ler, 1 = Fehler) - Status | 1 Bit | 1.001 | K, L, Ü |

0 = Wettersensorik OK.

1 = Fehler.

Bei Sensorausfall (z. B. Verbindungsunterbrechung zwischen Wettersensor und Wetterzentrale), meldet die Wetterzentrale diesen Zustand über das Objekt 16. Die Wetterzentrale sendet nachfolgend keine Telegramme mehr auf den Bus. Zusätzlich blinkt die Status LED der Wetterzentrale nicht mehr grün sondern ist dauerhaft rot eingeschaltet.

Bedeutet, dass z. B. ein zyklisches Senden "kein Windalarm" nicht mehr gesendet wird und der Aktor im Rahmen seiner Überwachungszeit in Sicherheitsposition fährt.

Die Wetterzentrale aktualisiert und sendet die Zustände, sobald wieder Informationen vom Wettersensor empfangen werden.

## 8. Messwerte

### 8.1. Status-Objekte - Helligkeit

| Senden bei Änderung | nein                           |
|---------------------|--------------------------------|
|                     | von 10 %, mindestens aber 1 lx |
|                     | von 20 %, mindestens aber 1 lx |
|                     | von 30 %, mindestens aber 1 lx |
|                     | von 50 %, mindestens aber 1 lx |

Senden, wenn sich der Wert seit dem letzten Senden um 10 %, 20 % usw. geändert hat. Entspricht jedoch eine Änderung von z. B. 10 % einer Helligkeitsänderung < 1 lx, so wird erst bei einer Änderung >1 lx gesendet.

| Zyklisches Senden                                   |  |
|-----------------------------------------------------|--|
| Helligkeitswerte zyklisch senden, wenn freigegeben. |  |

| Zykluszeit                                                   | jede min    |
|--------------------------------------------------------------|-------------|
|                                                              | alle 2 min  |
|                                                              | alle 3 min  |
|                                                              | alle 5 min  |
|                                                              | alle 10 min |
|                                                              | alle 15 min |
|                                                              | alle 20 min |
|                                                              | alle 30 min |
|                                                              | alle 45 min |
|                                                              | alle 60 min |
| N/is oft dow although a halling to its worth a sound at wing | 1           |

Wie oft der aktuelle Helligkeitswert gesendet wird.

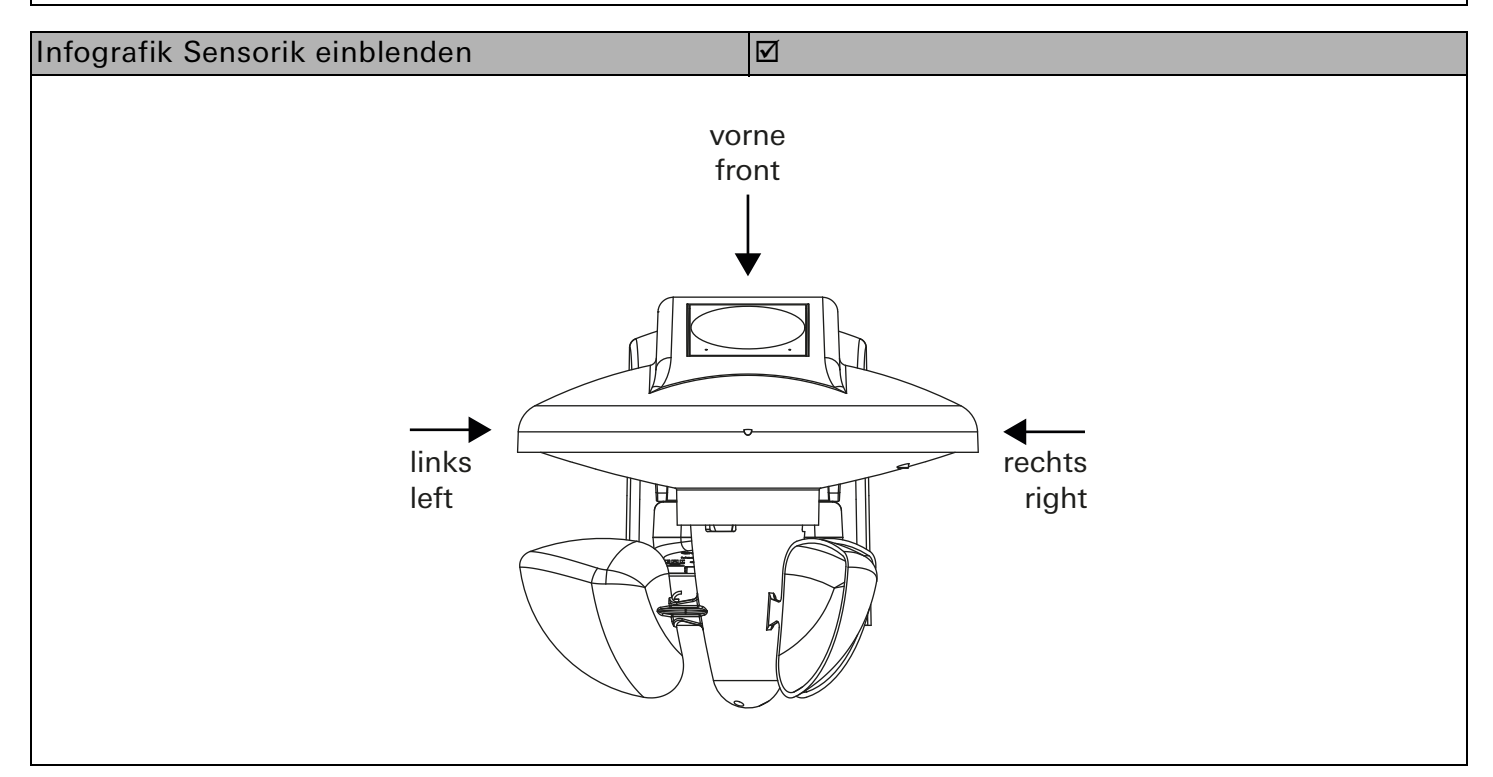

## 8.1.1. Objektliste

| Objekt-Nr. | Funktion            | Name                                                              | Тур    | DPT   | Flag    |
|------------|---------------------|-------------------------------------------------------------------|--------|-------|---------|
| 1          | Physikalischer Wert | Helligkeitssensor vorne - Aus-<br>gang - Helligkeitswert - Status | 2 Byte | 9.004 | K, L, Ü |
|            |                     |                                                                   |        |       |         |

Sendet den aktuellen Helligkeitswert des vorderen Helligkeitssensors (Gerät von vorne betrachtet). Empfangene externe Helligkeitswerte werden nicht berücksichtigt.

| Objekt-Nr. | Funktion            | Name                                                              | Тур    | DPT   | Flag    |
|------------|---------------------|-------------------------------------------------------------------|--------|-------|---------|
| 2          | Physikalischer Wert | Helligkeitssensor links - Aus-<br>gang - Helligkeitswert - Status | 2 Byte | 9.004 | K, L, Ü |

Sendet den aktuellen Helligkeitswert des linken Helligkeitssensors (Gerät von vorne betrachtet). Empfangene externe Helligkeitswerte werden nicht berücksichtigt.

| Objekt-Nr.                                                                                                    | Funktion            | Name                                                                | Тур    | DPT   | Flag    |
|----------------------------------------------------------------------------------------------------|---------------------|---------------------------------------------------------------------|--------|-------|---------|
| 3                                                                                                    | Physikalischer Wert | Helligkeitssensor rechts -<br>Ausgang - Helligkeitswert -<br>Status | 2 Byte | 9.004 | K, L, Ü |
| Sendet den aktuellen Helligkeitswert des rechten Helligkeitssensors (Gerät von vorne betrachtet).<br>Empfangene externe Helligkeitswerte werden nicht berücksichtigt. |                     |                                                                     |        |       |         |

| Objekt-Nr.                                                       | Funktion            | Name                                                               | Тур    | DPT   | Flag    |
|------------------------------------------------------------------|---------------------|--------------------------------------------------------------------|--------|-------|---------|
| 4                                                                | Physikalischer Wert | Helligkeitssensoren - Aus-<br>gang - Höchster Messwert -<br>Status | 2 Byte | 9.004 | K, L, Ü |
| Meldet den höchsten Messwert der Objekte 1, 2 und 3.             |                     |                                                                    |        |       |         |
| Empfangene externe Helligkeitswerte werden nicht berücksichtigt. |                     |                                                                    |        |       |         |

#### 8.2. Status-Objekt - Temperatur

| Senden bei Änderung                              | nein                                             |
|--------------------------------------------------|--------------------------------------------------|
|                                                  | von 0,5 °C                                       |
|                                                  | von 1,0 °C                                       |
|                                                  | von 1,5 °C                                       |
|                                                  | von 2,0 °C                                       |
|                                                  | von 1,5 °C                                       |
| Senden, wenn sich der Wert seit dem letzten Send | den z. B. um 0,5 °C oder 1° C usw. geändert hat. |

Zyklische Senden 
Temperaturwert zyklisch senden, wenn freigegeben.

| Zykluszeit | jede min    |
|------------|-------------|
|            | alle 2 min  |
|            | alle 3 min  |
|            | alle 5 min  |
|            | alle 10 min |
|            | alle 15 min |
|            | alle 20 min |
|            | alle 30 min |
|            | alle 45 min |
|            | alle 60 min |

Wie oft der aktuelle Temperaturwert gesendet wird.

| Temperaturabgleich                              | -6,4 K bis 6,3 K, <b>0</b>                                                     |
|-------------------------------------------------|--------------------------------------------------------------------------------|
| Korrekturwert für die Temperaturmessung, wenn   | die gesendete Temperatur von der tatsächlichen                                 |
| Umgebungstemperatur abweicht.                   |                                                                                |
| Beispiel: Temperatur = 20°C, gesendete Temperat | ur = $21^{\circ}$ C, Korrekturwert = $-10$ (d. h. $-10 \times 0, 1^{\circ}$ C) |

#### 8.2.1. Objektliste

| Objekt-Nr.                                                                                  | Funktion            | Name                                                    | Тур    | DPT   | Flag    |
|---------------------------------------------------------------------------------------------|---------------------|---------------------------------------------------------|--------|-------|---------|
| 5                                                                                           | Physikalischer Wert | Temperatursensor - Ausgang -<br>Ist-Temperatur - Status | 2 Byte | 9.001 | K, L, Ü |
| Sendet die aktuelle Temperaturwert, je nach Parametrierung bei Änderung und /oder zyklisch. |                     |                                                         |        |       |         |

#### 8.3. Status-Objekt - Windgeschwindigkeit

| Einheit                                        | m/s      |
|------------------------------------------------|----------|
|                                                | km/h     |
|                                                | Beaufort |
| Einheit für die gemessene Windgeschwindigkeit. |          |

| Senden bei Änderung [m/s]                        | nein                                            |
|--------------------------------------------------|-------------------------------------------------|
|                                                  | von 10 % mindestens aber 0,5 m/s                |
|                                                  | von 20 % mindestens aber 0,5 m/s                |
|                                                  | von 30 % mindestens aber 1,0 m/s                |
|                                                  | von 50 % mindestens aber 1,0 m/s                |
| Senden, wenn sich der Wert seit dem letzten Send | den um 10 %, 20 %, 30 % oder 50 % geändert hat. |

| Senden bei Änderung [km/h]                                                                | nein                              |
|-------------------------------------------------------------------------------------------|-----------------------------------|
|                                                                                           | von 10 % mindestens aber 1,8 km/h |
|                                                                                           | von 20 % mindestens aber 1,8 km/h |
|                                                                                           | von 30 % mindestens aber 3,6 km/h |
|                                                                                           | von 50 % mindestens aber 3,6 km/h |
| Senden, wenn sich der Wert seit dem letzten Senden um 10 %, 20 %, 30 % oder 50 % geändert |                                   |
|                                                                                           |                                   |
| Senden bei Änderung [Beaufort]                                                            | O nicht aufgrund einer Änderung   |
|                                                                                           | o bei Änderung der Windstärke     |

Senden, wenn sich der Wert um eine Windstärke geändert hat.

| Zyklische Senden | 🗆 (ja / <b>nein</b> ) |
|------------------|-----------------------|

Windgeschwindigkeit zyklisch senden, wenn freigegeben.

| Zykluszoit                                              | iede min    |
|---------------------------------------------------------|-------------|
| Zykluszen                                               |             |
|                                                         | alle 2 min  |
|                                                         | alle 3 min  |
|                                                         | alle 5 min  |
|                                                         | alle 10 min |
|                                                         | alle 15 min |
|                                                         | alle 20 min |
|                                                         | alle 30 min |
|                                                         | alle 45 min |
|                                                         | alle 60 min |
| Wie oft die aktuelle Windgeschwindigkeit gesendet wird. |             |

#### 8.3.1. Objektliste

| Objekt-Nr. | Funktion            | Name                                                             | Тур    | DPT    | Flag    |
|------------|---------------------|------------------------------------------------------------------|--------|--------|---------|
| 6          | Physikalischer Wert | Windsensor - Ausgang -<br>Windgeschwindigkeit (m/s) -<br>Status  | 2 Byte | 9.005  | K, L, Ü |
| 6          | Physikalischer Wert | Windsensor - Ausgang -<br>Windgeschwindigkeit (km/h) -<br>Status | 2 Byte | 9.028  | K, L, Ü |
| 6          | Physikalischer Wert | Windsensor - Ausgang -<br>Windgeschwindigkeit (Bft) -<br>Status  | 1 Byte | 20.014 | K, L, Ü |

Sendet die aktuelle Windgeschwindigkeit, je nach Parametrierung bei Änderung und /oder zyklisch. Die verwendete Einheit, d. h. m/s, km/h oder Beaufort, wird auf der Parameterseite "Messwerte" eingestellt.

#### 8.4. Status-Objekt - Niederschlag

- Wird der Niederschlagsensor aktiviert, ist mit einem höherem Stromverbrauch zu rechnen. Der Niederschlagsensor hat eine integrierte Heizung die zum Trocknen der Sensorflächen (Abtrocknung nach einem Niederschlag und zur Verhinderung von Taubildung) gebraucht wird.
  - Abtrocknen bei Niederschlag: Automatische Beheizung des Sensors bei "Niederschlag" auf + 40 °C damit die Sensoroberfläche bei Ende des Niederschlags frühzeitig abtrocknet.
     Frostschutz: Automatische Beheizung des Sensors bei Außentemperatur
    - Frostschutz: Automatische Beneizung des Sensors bei Autsentemperatur < 5 °C auf + 30 °C. Dies Verhindert die Frostbildung auf der Sensoroberfläche.
  - Tauunterdrückung: Der Niederschlagssensor wird immer auf eine Temperatur von + 13 °C beheizt, damit eine Taubildung auf der Sensoroberfläche zuverlässig verhindert wird.
- Niederschlag kann erst dann erkannt werden, wenn der Niederschlagsensor ausreichend benetzt ist.

Es kann also zwischen dem ersten Niederschlagstropfen eines Schauers und dem Zeitpunkt an dem Niederschlag erkannt wird, auch abhängig von der Art des Niederschlags, eine gewisse Verzögerung geben.

# **GIRA**

Es kann passieren, dass bei geringem Niederschlag der Sensor sehr schnell abtrocknet. Es wird ٠ empfohlen, die Abfallverzögerung bei Niederschlag nicht unter 5 min (Standard 10 min) einzustellen, da sonst bei schwachem Niederschlag in kurzen Abständen abwechselnd "Niederschlag"/ "kein Niederschlag" gemeldet wird.

| Niederschlagsmeldung bei Änderung               | ☑ (ja / nein)                                        |
|-------------------------------------------------|------------------------------------------------------|
| Immer senden, wenn der Niederschlag anfängt bzv | w. aufhört. Wird der Niederschlagssensor aktiviert,  |
| ist mit einem höherem Stromverbrauch zu rechner | n. Der Niederschlagssensor hat eine integrierte Hei- |
| zung die zum Trocknen der Sensorflächen (Abtroc | knung nach einem Niederschlag und zur Verhinde-      |
| rung von Taubildung) gebraucht wird.            |                                                      |

| Zyklisches senden                                          | 🗆 (ja / nein) |
|------------------------------------------------------------|---------------|
| Den Niederschlagsstatus zyklisch senden, wenn freigegeben. |               |

| Zykluszeit                                       | jede min    |
|--------------------------------------------------|-------------|
|                                                  | alle 2 min  |
|                                                  | alle 3 min  |
|                                                  | alle 5 min  |
|                                                  | alle 10 min |
|                                                  | alle 15 min |
|                                                  | alle 20 min |
|                                                  | alle 30 min |
|                                                  | alle 45 min |
|                                                  | alle 60 min |
| Wie oft der aktuelle Niederschlagsstatus gesende | t wird      |

vie oft der aktuelle Niederschlagsstatus gesendet wird.

| Auswerteverzögerung<br>Umschaltung Niederschlag<br>→ kein Niederschlag                                                                                                    | keine<br>1 min<br>2 min<br>3 min<br>5 min<br>10 min<br>15 min |
|----------------------------------------------------------------------------------------------------|---------------------------------------------------------------|
| Nach dem Ende des Niederschlags wird der Status "O" sofort [keine] oder erst nach Ablauf einer Ver-<br>zögerungszeit [1 min bis 15 min] gesendet. Bis dahin wird der Status "1" gemeldet. |                                                               |

#### 8.4.1. Objektliste

| Objekt-Nr.                                                                                                    | Funktion                              | Name                                                                  | Тур   | DPT   | Flag    |
|----------------------------------------------------------------------------------------------------|---------------------------------------|-----------------------------------------------------------------------|-------|-------|---------|
| 7                                                                                                    | Niederschlag / kein Nie-<br>derschlag | Niederschlagssensor - Aus-<br>gang - Niederschlagsmeldung<br>- Status | 1 Bit | 1.001 | K, L, Ü |
| Dieses 1 Bit Objekt sendet den aktuellen Status "1" (Niederschlag) oder "0" (kein Niederschlag). Je<br>nach Parametrierung, wird nur dann gesendet, wenn sich der Status geändert hat oder bei Änderung<br>und zyklisch. |                                       |                                                                       |       |       |         |

## 9. Sensorkanäle (K)

Die Sensorkanäle K 1 bis K 10 können für Teilaufgaben (z. B. reine Helligkeitsschwelle) oder für eine beliebige Kombination von Messgrößen verwendet werden

Ein Kanal besteht aus bis zu 4 logisch verknüpften Wetterbedingungen, d. h.:

- Wenn Helligkeit über/unter Schwellwert UND
- Wenn Temperatur über/unter Schwellwert UND
- Wenn Windgeschwindigkeit über/unter Schwellwert UND
- Wenn Niederschlag vorhanden / nicht vorhanden

Beziehungsweise:

- Wenn Helligkeit über/unter Schwellwert ODER
- Wenn Temperatur über/unter Schwellwert ODER
- Wenn Windgeschwindigkeit über/unter Schwellwert ODER
- Wenn Niederschlag vorhanden / nicht vorhanden

Eine nicht relevante Bedingung (z. B. Temperatur) kann ausgelassen werden und wird bei der Verknüpfung ignoriert.

Die Erfüllung oder Nichterfüllung der UND-/ODER-Verknüpfung führt zum Senden eines Telegramms auf das zugehörige Kanalobjekt (z. B. Kanal 1.1).

Zusätzlich kann bei Bedarf ein 2. Objekt (z. B. Kanal 1.2) aktiviert und somit ein zweites Telegramm mit gesendet werden.

Jeder Sensorkanal besitzt ein Sperrobjekt und ein Objekt zum Setzen der Helligkeitsschwelle.

Zur Helligkeitsmessung stehen 3 Sensoren zur Auswahl.

Für Anwendungen im Helligkeitsbereich unter 100 lx, z. B. als "Tag-Nacht-Umschaltung", wird die Verwendung des vorderen Sensors empfohlen, da dieser in diesem Bereich eine feinere Auflösung als die anderen Sensoren besitzt.

Die Sensorkanäle werden auf der Parameterseite "Allgemein" aktiviert. Je nach eingestellter Funktion stehen unterschiedliche Parameter zur Verfügung.

#### 9.1. K1 - Allgemein (Tag-Nacht-Umschaltung)

| Bezeichnung                                     | Tag-Nacht-Umschaltung                          |
|-------------------------------------------------|------------------------------------------------|
| Eingabe einer Sensorkanal "Bezeichnung". Bei Se | nsorkanal 1 ist die Voreinstellung "Tag-Nacht- |
| Umschaltung" eingetragen.                       |                                                |

| Kanalfunktion | Kanalfunktion wählen |
|---------------|----------------------|
|               | Helligkeitssensor    |
|               | Temperatursensor     |
|               | Windsensor           |
|               | Niederschlagssensor  |
|               | Sensoren verknüpfen  |

Auswahl der Sensoren (Helligkeit, Temperatur, Wind, Niederschlag) für diesen Sensorkanal. Mit dem Parameter "Sensoren verknüpfen" werden mehrere Messgrößen mit einem Sensorkanal logisch verknüpft (UND bzw. ODER).

Bei Sensorkanal 1 ist die Voreinstellung "Helligkeitssensor" parametriert.

| Sensorquelle | Sensor vorne                     |
|--------------|----------------------------------|
|              | Sensor links                     |
|              | Sensor rechts                    |
|              | höchster Messwert der 3 Sensoren |

Auswahl des Helligkeitssensors (vorne, links, rechts) mit dem die Helligkeitswerte gemessen werden.

höchster Messwert der 3 Sensoren: Die Werte der 3 Sensoren werden miteinander verglichen und es wird immer nur der höchste Wert berücksichtigt.

Bei Sensorkanal 1 ist die Voreinstellung "Sensor vorne" eingestellt.

| Tag-Nacht-Umschaltung                            | ☑ (ja / nein)      |
|--------------------------------------------------|--------------------|
| Bei Sensorkanal 1 ist die "Tag-Nacht-Umschaltung | g" voreingestellt. |

#### Helligkeitserkennung

Tagbetrieb, wenn Helligkeit über3 bis 90.000 lx, 100 lxDie Wetterzentrale ist im Tagbetrieb, wenn der Helligkeitswert oberhalb der eingegebenen Schwelle<br/>liegt.

| Nachtbetrieb, wenn Helligkeit geringer als | 20 % des Schwellwertes, mindestens aber 1 lx                                                                                                    |
|--------------------------------------------|----------------------------------------------------------------------------------------------------|
|                                            | 30 % des Schwellwertes, mindestens aber 1 lx                                                                                                    |
|                                            | 50 % des Schwellwertes, mindestens aber 1 lx                                                                                                    |
|                                            | The HP of the second second seco |

Die Wetterzentrale ist im Nachtbetrieb, wenn der Helligkeitswert unterhalb der eingegebenen Schwelle liegt.

Nachtbetrieb (20 % des Schwellwertes, mindestens aber 1 lx):

• Ist erfüllt, wenn der Helligkeitswert unter 80 lx fällt (100 lx - 20% = 80 lx).

| Auswerteverzögerung<br>Umschaltung Nacht → Tag | keine<br>5 s, 10 s, 20 s, 30 s     |
|------------------------------------------------|------------------------------------|
|                                                | 1 min, 2 min, <b>3 min</b> , 5 min |
|                                                | 10 min, 15 min, 20 min             |

Reaktionszeit morgens, wenn es heller wird und dadurch die eingestellte Helligkeitsschwelle passiert wird.

Diese Einstellung verhindert das Senden gegenteiliger Telegramme bei kurzzeitigen Helligkeitsänderungen.

| Auswerteverzögerung                | keine                          |
|------------------------------------|--------------------------------|
| Umschaltung Tag $ ightarrow$ Nacht | 5 s, 10 s, 20 s, 30 s          |
|                                    | 1 min, 2 min, 3 min, 5 min     |
|                                    | <b>10 min</b> , 15 min, 20 min |
|                                    |                                |

Reaktionszeit abends, wenn es dunkler wird und dadurch die eingestellte Helligkeitsschwelle passiert wird.

Diese Einstellung verhindert das Senden gegenteiliger Telegramme bei kurzzeitigen Helligkeitsänderungen.

#### Tag-Nacht-Automatik

Hierüber ist es möglich, die Tag-Nacht-Umschaltung zu deaktivieren, z. B. wenn sich die Bewohner längere Zeit nicht zu Hause befinden und daher kein Automatismus gewünscht ist.

| Bei Tag-Nacht-Automatik "AUS"                    | <mark>keine Reaktion</mark><br>wie bei Tag<br>wie bei Nacht |
|--------------------------------------------------|-------------------------------------------------------------|
| keine Reaktion: Keine Telegramme, wenn die Tag-  | Nacht-Automatik ausgeschaltet wird.                         |
| Reaktion wie im Parameter "Bei Tagbetrieb" einge | estellt ist, siehe Seite 25.                                |
| Reaktion wie im Parameter "Bei Nachtbetrieb" eir | ngestellt ist, siehe Seite 25.                              |

Bei Tag-Nacht-Automatik "EIN"O keine Reaktion / • Kanal aktualisierenkeine Reaktion: Bei aktivieren der Tag-Nacht-Automatik wird kein Telegramm gesendet.

Kanal Aktualisieren: Der aktuelle Kanalzustand wird nach aktivieren der Tag-Nacht-Automatik gesendet.

## Helligkeitsschwelle

| Wert über Objekt überschreibbar                           | ☑ (ja / nein)                                   |
|-----------------------------------------------------------|-------------------------------------------------|
| Die parametrierte Tag-Nacht-Helligkeitsschwelle k<br>den. | ann jederzeit über Bustelegramme verändert wer- |

| Wert bei Download überschreiben                                                                   | ⊠ (ja / nein) |
|---------------------------------------------------------------------------------------------------|---------------|
| ja: Bei einem ETS Download wird die aktuell in der Wetterzentrale gespeicherte Tag-Nacht-Hellig-  |               |
| nein: Ein ETS Download hat keine Wirkung auf die aktuell in der Wetterzentrale gespeicherte Tag-  |               |
| Nacht-Helligkeitsschwelle. Ausnahme: Bei der Erstinbetriebnahme (d. h. bei leerem Gerätespeicher) |               |
| werden alle ETS Parameterwerte heruntergeladen                                                    |               |

## 9.1.1. Objekt Tag-Nacht-Umschaltung

Hier wird die Reaktion der Tag-Nacht-Umschaltung bei Erfüllung bzw. Nicht-Erfüllung der Bedingungen parametriert.

#### Objekt 1

| Funktion                                                                                                    | Schalten          |
|----------------------------------------------------------------------------------------------------|-------------------|
|                                                                                                    | Wertgeber         |
|                                                                                                    | Szenennebenstelle |
| Einstellung der Funktion für das Ausgangsobjekt der Tag-Nacht-Umschaltung. Entweder als Schal-<br>tenobjekt 1 Bit (Ein/Aus), Wertgeber 1 Byte (0 bis 255) oder Szenennebenstelle. |                   |

#### Befehle

| Bei Tagbetrieb                                                                                                    | AUS            |
|----------------------------------------------------------------------------------------------------|----------------|
|                                                                                                    | EIN            |
|                                                                                                    | keine Reaktion |
| Wenn der Parameter "Funktion" auf Schalten eingestellt und die Sensorbedingung erfüllt ist, wird ein<br>EIN- oder AUS-Telegramm gesendet oder es erfolgt keine Reaktion. |                |

| Bei Nachtbetrieb | AUS            |
|------------------|----------------|
|                  | EIN            |
|                  | keine Reaktion |

Wenn der Parameter "Funktion" auf Schalten eingestellt und die Sensorbedingung nicht erfüllt ist, wird ein EIN- oder AUS-Telegramm gesendet oder es erfolgt keine Reaktion.

| Bei Tagbetrieb                                 | • Wert senden / O keine Reaktion                    |
|------------------------------------------------|-----------------------------------------------------|
| Wert                                           | 0 bis <b>255</b>                                    |
| Wenn der Parameter "Funktion" auf Wertgeber ei | ngestellt und die Sensorbedingung erfüllt ist, wird |

der eingestellte Wert gesendet oder es erfolgt keine Reaktion.

| Bei Nachtbetrieb                                                                                   | • Wert senden / O keine Reaktion |
|----------------------------------------------------------------------------------------------------|----------------------------------|
| Wert                                                                                               | <b>0</b> bis 255                 |
| Wenn der Parameter "Funktion" auf Wertgeber eingestellt und die Sensorbedingung nicht erfüllt ist, |                                  |
| wird der eingestellte Wert gesendet oder es erfolgt keine Beaktion                                 |                                  |

| Bei Tagbetrieb                                                                                  | • Szenennummer senden / O keine Reaktion |  |
|-------------------------------------------------------------------------------------------------|------------------------------------------|--|
| Szenennummer                                                                                    | 1 bis 64, 1                              |  |
| Wenn der Parameter "Funktion" auf Szenennebenstelle eingestellt und die Sensorbedingung erfüllt |                                          |  |
| ist, wird die eingestellte Szenennummer gesendet oder es erfolgt keine Reaktion.                |                                          |  |

| Bei Nachtbetrieb                                                                              | • Szenennummer senden / O keine Reaktion |
|-----------------------------------------------------------------------------------------------|------------------------------------------|
| Szenennummer                                                                                  | 1 bis 64, <b>2</b>                       |
| Wenn der Parameter "Funktion" auf Szenennebenstelle eingestellt und die Sensorbedingung nicht |                                          |
| erfüllt ist, wird die eingestellte Szenennummer ge                                            | sendet oder es erfolat keine Reaktion.   |

#### Sendeverhalten

| Zyklisch senden                                        | 🗆 (ja / <b>nein</b> ) |
|--------------------------------------------------------|-----------------------|
| Die Sensorbedingung zyklisch senden, wenn freigegeben. |                       |

| <b>_</b>                                   |             |
|--------------------------------------------|-------------|
| Zykluszeit                                 | jede min    |
|                                            | alle 2 min  |
|                                            | alle 3 min  |
|                                            | alle 5 min  |
|                                            | alle 10 min |
|                                            | alle 15 min |
|                                            | alle 20 min |
|                                            | alle 30 min |
|                                            | alle 45 min |
|                                            | alle 60 min |
| Wie oft die Sensorbedingung gesendet wird. |             |

#### 9.1.2. Objektliste - (Tag-Nacht-Umschaltung)

| Objekt-Nr.                    | Funktion          | Name                                                                                                    | Тур    | DPT    | Flag    |
|-------------------------------|-------------------|----------------------------------------------------------------------------------------------------|--------|--------|---------|
| 21, 27,<br>33, 39,<br>45, 51, | Schalten          | Sensorkanal 1 bis 10 - (Tag-<br>Nacht-Umschaltung) - Aus-<br>gang - Objekt 1 - Schalten                              | 1 Bit  | 1.001  | K, L, Ü |
| 57, 63,<br>69, 75             | Wertgeber         | Sensorkanal 1 bis 10 - (Tag-<br>Nacht-Umschaltung) - Aus-<br>gang - Objekt 1 - Wertgeber<br>0255                     | 1 Byte | 5.010  | K, L, Ü |
|                               | Szenennebenstelle | Sensorkanal 1 bis 10 - (Tag-<br>Nacht-Umschaltung) - Aus-<br>gang - Objekt 1 - Szenenne-<br>benstelle - Szenennummer | 1 Byte | 17.001 | K, L, Ü |

Das Ausgangsobjekt der Tag-Nacht-Umschaltung des Sensorkanals. Die Art des Objekts hängt von der gewählten Funktion (Schalten, Wertgeber, Szenennebenstelle) ab (siehe Seite 25).

| Objekt-Nr.                                         | Funktion                                         | Name                                                                                                 | Тур   | DPT   | Flag    |
|----------------------------------------------------|--------------------------------------------------|----------------------------------------------------------------------------------------------------|-------|-------|---------|
| 23, 29,<br>35, 41,<br>47, 53,<br>59, 65,<br>71, 77 | Tag-Nacht-Umschaltung<br>aktivieren/deaktivieren | Sensorkanal 1 bis 10 - (Tag-<br>Nacht-Umschaltung) - Ein-<br>gang - Tag-Nacht-Automatik -<br>Ein/Aus | 1 Bit | 1.003 | K, L, S |

Nur vorhanden, wenn die Tag-Nacht-Umschaltung aktiviert ist. Das Verhalten beim Aktivieren/Deaktivieren der Tag-Nacht-Automatik sowie der Wirksinn wird auf der Parameterseite Objekt 1 (siehe Seite 25) ausgewählt.

| Objekt-Nr.                                                                                     | Funktion       | Name                                                                                                    | Тур     | DPT   | Flag       |
|------------------------------------------------------------------------------------------------|----------------|----------------------------------------------------------------------------------------------------|---------|-------|------------|
| 24 ,30,<br>36, 42,<br>48, 54,<br>60, 66,<br>72, 78                                             | Vorgabe/Status | Sensorkanal 1 bis 10 - (Tag-<br>Nacht-Umschaltung) - Ein-<br>gang/Ausgang - Helligkeits-<br>schwelle - Vorgabe/Status | 2 Bytes | 9.004 | K, L, S, Ü |
| Mit diasam Objekt kann die narametrierte Helligkeitssehwelle der Tag Nacht Umschaltung des San |                |                                                                                                    |         |       |            |

Mit diesem Objekt kann die parametrierte Helligkeitsschwelle der Tag-Nacht-Umschaltung des Sensorkanals jederzeit per Bustelegramm geändert werden.

#### 9.2. K (1 bis 10) - Allgemein (Bezeichnung)

| Bezeichnung                              |  |
|------------------------------------------|--|
| Eingabe einer Sensorkanal "Bezeichnung". |  |

| Kanalfunktion | Kanalfunktion wählen |
|---------------|----------------------|
|               | Helligkeitssensor    |
|               | Temperatursensor     |
|               | Windsensor           |
|               | Niederschlagssensor  |
|               | Sensoren verknüpfen  |

Auswahl der Sensoren (Helligkeit, Temperatur, Wind, Niederschlag) für diesen Sensorkanal. Mit dem Parameter "Sensoren verknüpfen" werden mehrere Messgrößen mit einem Sensorkanal logisch verknüpft (UND bzw. ODER).

#### 9.2.1. Kanalfunktion - Helligkeitssensor

| Sensorquelle | Sensor vorne                     |
|--------------|----------------------------------|
|              | Sensor links                     |
|              | Sensor rechts                    |
|              | höchster Messwert der 3 Sensoren |

Auswahl des Helligkeitssensors (vorne, links, rechts) mit dem die Helligkeitswerte gemessen werden.

höchster Messwert der 3 Sensoren: Die Werte der 3 Sensoren werden miteinander verglichen und es wird immer nur der höchste Wert berücksichtigt.

#### Ausgangsobjekte

| Anzahl Objekte                                    | 0 1 |
|---------------------------------------------------|-----|
|                                                   | © 2 |
| Anzahl der Ausgangsobjekte für die Kanalfunktion. |     |

#### Helligkeitssensor

| Funktion aktivieren, wenn Helligkeit | ⊙ über / O unter                  |
|--------------------------------------|-----------------------------------|
|                                      | 3 bis 90.000 lx, <b>10.000 lx</b> |

über: Die Kanalbedingung ist erfüllt, wenn der Helligkeitswert oberhalb der eingegebenen Schwelle liegt.

unter: Die Kanalbedingung ist erfüllt, wenn der Helligkeitswert unterhalb der eingegebenen Schwelle liegt.

| Funktion deaktivieren, wenn Helligkeit | 20 % des Schwellwertes, mindestens aber 1 lx |
|----------------------------------------|----------------------------------------------|
| geringer als                           | 30 % des Schwellwertes, mindestens aber 1 lx |
|                                        | 50 % des Schwellwertes, mindestens aber 1 lx |

Die Hysterese verhindert ein häufiges Umschalten bei kleinen Helligkeitsänderungen. Parameter ist sichtbar, wenn "Funktion aktivieren, wenn Helligkeit = über" eingestellt ist.

Beispiel: Hysterese Licht = 20 % des Schwellwertes, mindestens aber 1 lx Kanalbedingung (Helligkeitsschwelle): "über 4.500 lx"

• Ist erfüllt ab 4.500 lx und nicht mehr erfüllt bei 4.500 lx - 20 % = 3.600 lx

| Funktion deaktivieren, wenn Helligkeit | 20 % des Schwellwertes, mindestens aber 1 lx |
|----------------------------------------|----------------------------------------------|
| größer als                             | 30 % des Schwellwertes, mindestens aber 1 lx |
|                                        | 50 % des Schwellwertes, mindestens aber 1 lx |

Die Hysterese verhindert ein häufiges Umschalten bei kleinen Helligkeitsänderungen. Parameter ist sichtbar, wenn "Funktion aktivieren, wenn Helligkeit = unter" eingestellt ist.

Beispiel: Hysterese Licht = 20 % des Schwellwertes, mindestens aber 1 lx Kanalbedingung (Helligkeitsschwelle): "unter 100 lx"

| • [: | st erfüllt unter | 100 lx und | nicht mehr | erfüllt bei | 100 lx + | 20% = 7 | 120 Ix |
|------|------------------|------------|------------|-------------|----------|---------|--------|
|------|------------------|------------|------------|-------------|----------|---------|--------|

| AuswerteverzögerungkeineUmschaltung Funktion inaktiv5 s, 10 s→ Funktion aktiv1 min, 210 min, 10 | s, 20 s, 30 s<br>min, <b>3 min</b> , 5 min<br>15 min, 20 min |
|-------------------------------------------------------------------------------------------------|--------------------------------------------------------------|
|-------------------------------------------------------------------------------------------------|--------------------------------------------------------------|

Auswerteverzögerungszeit in Abhängigkeit der Parametrierung unter "Funktion aktivieren, wenn Helligkeit" z.B., wenn es heller wird und dadurch die eingestellte Helligkeitsschwelle passiert wird. Diese Einstellung verhindert das Senden gegenteiliger Telegramme bei kurzzeitigen Helligkeits-änderungen.

| Auswerteverzögerung<br>Umschaltung Funktion aktiv<br>→ Funktion inaktiv                            | keine<br>5 s, 10 s, 20 s, 30 s<br>1 min, 2 min, 3 min, 5 min<br><b>10 min</b> , 15 min, 20 min |  |
|----------------------------------------------------------------------------------------------------|------------------------------------------------------------------------------------------------|--|
| Augustavertavertagerungezeit in Abhängigkeit der Peremetrierung unter Eugltien ektivieren wenn Hel |                                                                                                |  |

Auswerteverzögerungszeit in Abhängigkeit der Parametrierung unter "Funktion aktivieren, wenn Helligkeit" z. B., wenn es dunkler wird und dadurch die eingestellte Helligkeitsschwelle passiert wird. Diese Einstellung verhindert das Senden gegenteiliger Telegramme bei kurzzeitigen Helligkeitsänderungen.

#### Helligkeitsschwelle

| Wert über Objekt überschreibbar                   | ☑ (ja / nein)                            |
|---------------------------------------------------|------------------------------------------|
| Die parametrierte Helligkeitsschwelle kann jederz | eit über Bustelegramme verändert werden. |

Wert bei Download überschreiben 🗹 (ja / nein)

ja: Bei einem ETS Download wird die aktuell in der Wetterzentrale gespeicherte Helligkeitsschwelle gelöscht und durch den in der ETS eingestellte Wert überschrieben.

nein: Ein ETS Download hat keine Wirkung auf die aktuell in der Wetterzentrale gespeicherte Helligkeitsschwelle. Ausnahme: Bei der Erstinbetriebnahme (d. h. bei leerem Gerätespeicher) werden alle ETS Parameterwerte heruntergeladen.

#### Sperrfunktion

| Sperrfunktion verwenden                    | 🗆 (ja / <b>nein</b> ) |
|--------------------------------------------|-----------------------|
| Sperrparameter und Sperrobjekt einblenden. |                       |

# GIRA

| Bei Beginn der Sperrung | keine Reaktion                         |
|-------------------------|----------------------------------------|
|                         | wie wenn Sensorbedingung nicht erfüllt |
|                         | wie wenn Sensorbedingung erfüllt       |

keine Reaktion: Keine Telegramme, solange die Sperre gesetzt ist. Reaktion wie im Parameter "Wenn Sensorbedingung nicht erfüllt" eingestellt (siehe Seite 38) ist. Reaktion wie im Parameter "Wenn Sensorbedingung erfüllt" eingestellt (siehe Seite 38) ist.

| Bei Ende der Sperrung                                                         | O keine Reaktion / 💿 Kanal aktualisieren     |  |
|-------------------------------------------------------------------------------|----------------------------------------------|--|
| keine Reaktion: Beim Aufheben der Sperre wird nicht automatisch neu gesendet. |                                              |  |
| Kanal Aktualisieren: Der aktuelle Kanalzustand wi                             | rd sofort nach Aufheben der Sperre gesendet. |  |

| Objekt Polarität                                  | $\odot$ 0 = freigegeben / 1 = sperren             |
|---------------------------------------------------|---------------------------------------------------|
|                                                   | O 1 = freigegeben / 0 = sperren                   |
| Der Parameter "Objekt Polarität" bestimmt, bei we | elchem Objektwert gesperrt oder freigegeben wird. |

#### 9.2.2. Kanalfunktion - Temperatursensor

#### Ausgangsobjekte

| Anzahl Objekte                                    | ⊙ 1 |
|---------------------------------------------------|-----|
|                                                   | O 2 |
| Anzahl der Ausgangsobjekte für die Kanalfunktion. |     |

#### Temperatursensor

| Temperaturalarm aktivieren, wenn Temperatur                                                                                                    | O über / ⊙ unter           |  |  |
|----------------------------------------------------------------------------------------------------|----------------------------|--|--|
|                                                                                                    | -30°C bis 40°C, <b>5°C</b> |  |  |
| über: Die Kanalbedingung ist erfüllt, wenn der Temperaturwert oberhalb der eingegebenen Schwelle<br>liegt.                                                                             |                            |  |  |
| unter: Die Kanalbedingung ist erfüllt, wenn der Temperaturwert unterhalb der eingegebenen<br>Schwelle liegt.                                                                           |                            |  |  |
| To man and the later deal this is many contract Calcurate                                                                                                    | 1.0.1/                     |  |  |
| Temperaturalarm deaktivieren, wenn Schweile                                                                                                    | 1,0 K                      |  |  |
| unterschritten um                                                                                                    | 1,5 K                      |  |  |
|                                                                                                    | 2,0 K                      |  |  |
|                                                                                                    | 2,5 K                      |  |  |
| Die Schwelle verhindert ein häufiges Umschalten bei kleinen Temperaturschwankungen. Parameter ist sichtbar, wenn "Temperaturalarm aktivieren, wenn Temperatur = über" eingestellt ist. |                            |  |  |
| Beispiel: Temperaturalarm deaktivieren, wenn Schwelle unterschritten um = 1 K                                                                                                    |                            |  |  |
| Kanalbedingung (Temperaturschwelle): "über 5°C                                                                                                    |                            |  |  |
| <ul> <li>Ist erfüllt ab 5°C und nicht mehr erfüllt bei 5°C - 1 K = 4°C</li> </ul>                                                                                                    |                            |  |  |
|                                                                                                    |                            |  |  |

| 1,0 К                                                                                                    |  |  |  |
|----------------------------------------------------------------------------------------------------|--|--|--|
| 1,5 K                                                                                                    |  |  |  |
| 2,0 К                                                                                                    |  |  |  |
| 2,5 К                                                                                                    |  |  |  |
| Die Schwelle verhindert ein häufiges Umschalten bei kleinen Temperaturschwankungen. Parameter<br>ist sichtbar, wenn "Temperaturalarm aktivieren, wenn Temperatur = unter" eingestellt ist. |  |  |  |
| Beispiel: Temperaturalarm deaktivieren, wenn Schwelle unterschritten um = 1 K                                                                                                    |  |  |  |
| Kanalbedingung (Temperaturschwelle): "unter 3°C"                                                                                                    |  |  |  |
| <ul> <li>Ist erfüllt unter 3°C und nicht mehr erfüllt bei 3°C + 1 k = 4°C</li> </ul>                                                                                                    |  |  |  |
|                                                                                                    |  |  |  |
| wie wenn Sensorbedingung nicht erfullt                                                                                                    |  |  |  |
| wie wenn Sensorbedingung erfullt                                                                                                    |  |  |  |
| nicht mehr senden                                                                                                    |  |  |  |
| Wenn der Temperatursensor einen Fehler meldet, wird ein Objektwert versendet, entsprechend der getroffenen Auswahl (z. B. nicht mehr senden).                                              |  |  |  |
|                                                                                                    |  |  |  |

#### Sperrfunktion

| Sperrfunktion verwenden                    | 🗆 (ja / nein) |
|--------------------------------------------|---------------|
| Sperrparameter und Sperrobjekt einblenden. |               |

| Bei Beginn der Sperrung                                           | keine Reaktion                         |
|-------------------------------------------------------------------|----------------------------------------|
|                                                                   | wie wenn Sensorbedingung nicht erfüllt |
|                                                                   | wie wenn Sensorbedingung erfüllt       |
| keine Reaktion: Keine Telegramme, solange die Sperre gesetzt ist. |                                        |

Reaktion wie im Parameter "Wenn Sensorbedingung nicht erfüllt" eingestellt (siehe Seite 38) ist. Reaktion wie im Parameter "Wenn Sensorbedingung erfüllt" eingestellt (siehe Seite 38) ist.

| Bei Ende der Sperrung                                                         | O keine Reaktion / • Kanal aktualisieren     |  |
|-------------------------------------------------------------------------------|----------------------------------------------|--|
| keine Reaktion: Beim Aufheben der Sperre wird nicht automatisch neu gesendet. |                                              |  |
| Kanal Aktualisieren: Der aktuelle Kanalzustand wi                             | rd sofort nach Aufheben der Sperre gesendet. |  |

| <u></u>          |                               |                                                      |
|------------------|-------------------------------|------------------------------------------------------|
| Objekt Polaritat |                               | $ \odot 0 = \text{treigegeben} / 1 = \text{sperren}$ |
|                  |                               | O 1 = freigegeben / $0 = $ sperren                   |
| Dor Paramotor    | Objekt Pelarität" bestimmt be | a wolchom Objektwert gesperrt oder freigegeben wird  |

## Der Parameter "Objekt Polarität" bestimmt, bei welchem Objektwert gesperrt oder freigegeben wird.

### 9.2.3. Kanalfunktion - Windsensor

#### Ausgangsobjekte

| Anzahl Objekte                                    | ⊙ 1 |
|---------------------------------------------------|-----|
|                                                   | O 2 |
| Anzahl der Ausgangsobjekte für die Kanalfunktion. |     |

#### Windsensor

| Windalarm aktivieren, wenn | ⊙ über / O unter                              |
|----------------------------|-----------------------------------------------|
| Windgeschwindigkeit        | 4 m/s (ca. 14 km/h) bis 30 m/s (ca. 108 km/h) |
|                            | 8 m/s (ca 20 km/h)                            |

über: Die Kanalbedingung ist erfüllt, wenn die Windgeschwindigkeit oberhalb der eingegebenen Schwelle liegt.

unter: Die Kanalbedingung ist erfüllt, wenn die Windgeschwindigkeit unterhalb der eingegebenen Schwelle liegt.

Da die Laufzeit der Sonnen- / Sichtschutzeinrichtungen (Jalousien, Rollladen usw.) mehrere Minuten betragen kann, sind diese bei plötzlich auftretenden Windböen nicht sofort geschützt. Daher ist die vom Hersteller maximal zulässige Windgeschwindigkeit beim Parametrieren der Windschwelle zu beachten und die Schwelle sicherheitshalber tiefer zu setzen, siehe Richtwerte des Bundesverband Rollladen + Sonnenschutz e. V. auf Seite 50.

| Auswerteverzögerung                               | keine                                      |
|---------------------------------------------------|--------------------------------------------|
| Umschaltung Windalarm $ ightarrow$ Kein Windalarm | 5 s                                        |
|                                                   | 10 s                                       |
|                                                   | 20 s                                       |
|                                                   | 30 s                                       |
|                                                   | 1 min                                      |
|                                                   | 2 min                                      |
|                                                   | 3 min                                      |
|                                                   | 5 min                                      |
|                                                   | 10 min                                     |
|                                                   | 15 min                                     |
|                                                   | 20 min                                     |
| ning, Der Kanalzustand ändert eich osfart nach    | 5 min<br><b>10 min</b><br>15 min<br>20 min |

keine: Der Kanalzustand ändert sich sofort nach Unterschreiten der Windschwelle. 5 s bis 20 min: Der Kanalzustand ändert sich erst nach Ablauf der eingestellten Verzögerungszeit.

| Infotabelle Windskala einblenden                 | 🗆 (ja / nein)                        |
|--------------------------------------------------|--------------------------------------|
| Es wird eine Infotabelle zu den Windgeschwindigl | keiten eingeblendet, siehe Seite 49. |

#### Sperrfunktion

| Sperrfunktion verwenden                    | □ (ja / nein) |
|--------------------------------------------|---------------|
| Sperrparameter und Sperrobjekt einblenden. |               |

| Bei Beginn der Sperrung | keine Reaktion                         |
|-------------------------|----------------------------------------|
|                         | wie wenn Sensorbedingung nicht erfüllt |
|                         | wie wenn Sensorbedingung erfüllt       |
|                         |                                        |

keine Reaktion: Keine Telegramme, solange die Sperre gesetzt ist. Reaktion wie im Parameter "Wenn Sensorbedingung nicht erfüllt" eingestellt (siehe Seite 38) ist. Reaktion wie im Parameter "Wenn Sensorbedingung erfüllt" eingestellt (siehe Seite 38) ist.

Bei Ende der Sperrung

O keine Reaktion / O Kanal aktualisieren

keine Reaktion: Beim Aufheben der Sperre wird nicht automatisch neu gesendet. Kanal Aktualisieren: Der aktuelle Kanalzustand wird sofort nach Aufheben der Sperre gesendet.

## GIRA

| Objekt Polarität | ⊙ 0 = freigegeben / 1 = sperren |
|------------------|---------------------------------|
|                  | O 1 = freigegeben / 0 = sperren |

Der Parameter "Objekt Polarität" bestimmt, bei welchem Objektwert gesperrt oder freigegeben wird.

## 9.2.4. Kanalfunktion - Niederschlagssensor

#### Ausgangsobjekte

| Anzahl Objekte                                    | ⊙ 1 |
|---------------------------------------------------|-----|
|                                                   | 0 2 |
| Anzahl der Ausgangsobjekte für die Kanalfunktion. |     |

#### Niederschlagerkennung

| Niederschlagsbedingung                                                                                               | Niederschlag, 0 kein Niederschlag                                                                     |
|----------------------------------------------------------------------------------------------------|----------------------------------------------------------------------------------------------------|
| Einstellen der Niederschlagsbedingung für die Ob<br>Objekt "Wenn Sensorbedingung erfüllt" ist verse<br>38 erläutert. | jekte 1, 2. Bei erkanntem Niederschlag wird das<br>ndet. Die Parametrierung der Objekte ist auf Seite |

#### Sperrfunktion

| Sperrfunktion verwenden                    | 🗆 (ja / <b>nein</b> ) |
|--------------------------------------------|-----------------------|
| Sperrparameter und Sperrobjekt einblenden. |                       |

| Bei Beginn der Sperrung                                                                          | keine Reaktion                           |
|--------------------------------------------------------------------------------------------------|------------------------------------------|
|                                                                                                  | wie wenn Sensorbedingung nicht erfüllt   |
|                                                                                                  | wie wenn Sensorbedingung erfüllt         |
| keine Reaktion: Keine Telegramme, solange die Sperre gesetzt ist.                                |                                          |
| Reaktion wie im Parameter "Wenn Sensorbedingung nicht erfüllt" eingestellt (siehe Seite 38) ist. |                                          |
| Reaktion wie im Parameter "Wenn Sensorbedingung erfüllt" eingestellt (siehe Seite 38) ist.       |                                          |
|                                                                                                  |                                          |
| Bei Ende der Sperrung                                                                            | O keine Beaktion / 💿 Kanal aktualisieren |

| keine Reaktion: Beim Aufheben der Sperre wird n   | icht automatisch neu gesendet.               |
|---------------------------------------------------|----------------------------------------------|
| Kanal Aktualisieren: Der aktuelle Kanalzustand wi | rd sofort nach Aufheben der Sperre gesendet. |

| Objekt Polarität                                  | ⊙ 0 = freigegeben / 1 = sperren                   |
|---------------------------------------------------|---------------------------------------------------|
|                                                   | O 1 = freigegeben / 0 = sperren                   |
| Der Parameter "Objekt Polarität" bestimmt, bei we | elchem Objektwert gesperrt oder freigegeben wird. |

## 9.2.5. Kanalfunktion - Sensoren verknüpfen

#### Ausgangsobjekte

| Anzahl Objekte                                   | ⊙ 1 |
|--------------------------------------------------|-----|
|                                                  | 0 2 |
| Anzahl der Ausgangsobiekte für die Kanalfunktion | ).  |

#### Sensoren verknüpfen

| Helligkeit   | 🗆 (ja / nein)         |
|--------------|-----------------------|
| Temperatur   | ☑ (ja / nein)         |
| Niederschlag | ☑ (ja / nein)         |
| Wind         | 🗆 (ja / <b>nein</b> ) |
|              |                       |

Auswahl der bis zu 4 Wetterbedingungen die logisch miteinander verknüpft werden.

- Wenn Helligkeit über/unter Schwellwert
- Wenn Temperatur über/unter Schwellwert
- Wenn Niederschlag vorhanden / nicht vorhanden
- Wenn Windgeschwindigkeit über/unter Schwellwert

| Helligkeit   | Sensor vorne                     |
|--------------|----------------------------------|
| Sensorquelle | Sensor links                     |
|              | Sensor rechts                    |
|              | höchster Messwert der 3 Sensoren |

Auswahl des Helligkeitssensors (vorne, links, rechts) mit dem die Helligkeitswerte gemessen werden.

höchster Messwert der 3 Sensoren: Die Werte der 3 Sensoren werden miteinander verglichen und es wird immer nur der höchste Wert berücksichtigt.

Nur Sichtbar, wenn als Sensor "Helligkeit" ausgewählt wurde.

| Art der Verknüpfung | ⊙ UND / ○ ODER |
|---------------------|----------------|

UND

Erfüllt, wenn die Bedingungen aller gewählten Wettermessgrößen erfüllt sind. Beispiel: Temperatur UND Niederschlag. (z. B. Sicherheitsfunktion für Jalousien, damit sich kein Frost auf den Lamellen festsetzen kann.)

ODER

Erfüllt, wenn die Bedingung einer der gewählten Wettermessgrößen erfüllt ist. Beispiel: Wind ODER Niederschlag (u.a. Sicherheitsfunktion für Markise)

#### Helligkeit

Parameter sichtbar, wenn Helligkeit ausgewählt.

| Tag-Nacht-Umschaltung                               | 🗆 (ja / <b>nein</b> )          |
|-----------------------------------------------------|--------------------------------|
| Der verknüpfte Helligkeitssensor ist für die "Tag-I | Nacht-Umschaltung" vorgesehen. |

| Funktion aktivieren, wenn Helligkeit | ⊙ über / O unter                  |
|--------------------------------------|-----------------------------------|
|                                      | 3 bis 90.000 lx, <b>10.000 lx</b> |

über: Die Kanalbedingung ist erfüllt, wenn der Helligkeitswert oberhalb der eingegebenen Schwelle liegt.

unter: Die Kanalbedingung ist erfüllt, wenn der Helligkeitswert unterhalb der eingegebenen Schwelle liegt.

| Funktion deaktivieren, wenn Helligkeit | 20 % des Schwellwertes, mindestens aber 1 lx |
|----------------------------------------|----------------------------------------------|
| geringer als                           | 30 % des Schwellwertes, mindestens aber 1 lx |
|                                        | 50 % des Schwellwertes, mindestens aber 1 lx |

Die Hysterese verhindert ein häufiges Umschalten bei kleinen Helligkeitsänderungen. Parameter ist sichtbar, wenn "Funktion aktivieren, wenn Helligkeit = über" eingestellt ist.

Beispiel: Hysterese Licht = 20 % des Schwellwertes, mindestens aber 1 lx Kanalbedingung (Helligkeitsschwelle): "über 4.500 lx"

• Ist erfüllt ab 4.500 lx und nicht mehr erfüllt bei 4.500 lx - 20 % = 3.600 lx

| Funktion deaktivieren, wenn Helligkeit | 20 % des Schwellwertes, mindestens aber 1 lx |
|----------------------------------------|----------------------------------------------|
| größer als                             | 30 % des Schwellwertes, mindestens aber 1 lx |
|                                        | 50 % des Schwellwertes, mindestens aber 1 lx |

Die Hysterese verhindert ein häufiges Umschalten bei kleinen Helligkeitsänderungen. Parameter ist sichtbar, wenn "Funktion aktivieren, wenn Helligkeit = unter" eingestellt ist.

Kanalbedingung (Helligkeitsschwelle): "unter 100 lx"

• Ist erfüllt unter 100 lx und nicht mehr erfüllt bei 100 lx + 20% = 120 lx

| Auswerteverzögerung          | keine                              |
|------------------------------|------------------------------------|
| $\rightarrow$ Funktion aktiv | 1 min, 2 min, <b>3 min</b> , 5 min |
|                              | 10 min, 15 min, 20 min             |

Auswerteverzögerungszeit, wenn es heller wird und dadurch die eingestellte Helligkeitsschwelle passiert wird. Diese Einstellung verhindert das Senden gegenteiliger Telegramme bei kurzzeitigen Helligkeitsänderungen.

| Auswerteverzögerung<br>Umschaltung Funktion aktiv<br>→ Funktion inaktiv | keine<br>5 s, 10 s, 20 s, 30 s<br>1 min, 2 min, 3 min, 5 min<br><b>10 min</b> , 15 min, 20 min |
|-------------------------------------------------------------------------|------------------------------------------------------------------------------------------------|
|-------------------------------------------------------------------------|------------------------------------------------------------------------------------------------|

Auswerteverzögerungszeit, wenn es dunkler wird und dadurch die eingestellte Helligkeitsschwelle passiert wird. Diese Einstellung verhindert das Senden gegenteiliger Telegramme bei kurzzeitigen Helligkeitsänderungen.

#### Helligkeit (Tag-Nacht-Umschaltung)

Parameter sichtbar, wenn Helligkeit und Tag-Nacht-Umschaltung ausgewählt.

 Tagbetrieb, wenn Helligkeit über
 3 bis 90.000 lx, 100 lx

Die Wetterzentrale ist im Tagbetrieb, wenn der Helligkeitswert oberhalb der eingegebenen Schwelle liegt.

| Nachtbetrieb, wenn Helligkeit geringer als | 20 % des Schwellwertes, mindestens aber 1 lx |
|--------------------------------------------|----------------------------------------------|
|                                            | 30 % des Schwellwertes, mindestens aber 1 lx |
|                                            | 50 % des Schwellwertes, mindestens aber 1 lx |

Die Wetterzentrale ist im Nachtbetrieb, wenn der Helligkeitswert unterhalb der eingegebenen Schwelle liegt.

Nachtbetrieb (20 % des Schwellwertes, mindestens aber 1 lx):

• Ist erfüllt, wenn der Helligkeitswert unter 80 lx fällt (100 lx - 20% = 80 lx).

| Auswerteverzögerung     | keine                                                        |
|-------------------------|--------------------------------------------------------------|
| Umschaltung Nacht → Tag | 5 s, 10 s, 20 s, 30 s                                        |
|                         | 1 min, 2 min, <b>3 min</b> , 5 min<br>10 min, 15 min, 20 min |

Reaktionszeit morgens, wenn es heller wird und dadurch die eingestellte Helligkeitsschwelle passiert wird. Diese Einstellung verhindert das Senden gegenteiliger Telegramme bei kurzzeitigen Helligkeitsänderungen.

| Auswerteverzögerung                | keine                          |
|------------------------------------|--------------------------------|
| Umschaltung Tag $ ightarrow$ Nacht | 5 s, 10 s, 20 s, 30 s          |
|                                    | 1 min, 2 min, 3 min, 5 min     |
|                                    | <b>10 min</b> , 15 min, 20 min |

Reaktionszeit abends, wenn es dunkler wird und dadurch die eingestellte Helligkeitsschwelle passiert wird. Diese Einstellung verhindert das Senden gegenteiliger Telegramme bei kurzzeitigen Helligkeitsänderungen.

| Wert über Objekt überschreibbar                                                           | ☑ (ja / nein) |  |
|-------------------------------------------------------------------------------------------|---------------|--|
| Die parametrierte Helligkeitsschwelle kann jederzeit über Bustelegramme verändert werden. |               |  |

Wert bei Download überschreiben 🛛 🗹 (ja / nein)

ja: Bei einem ETS Download wird die aktuell in der Wetterzentrale gespeicherte Helligkeitsschwelle gelöscht und durch den in der ETS eingestellte Wert überschrieben.

nein: Ein ETS Download hat keine Wirkung auf die aktuell in der Wetterzentrale gespeicherte Helligkeitsschwelle. Ausnahme: Bei der Erstinbetriebnahme (d. h. bei leerem Gerätespeicher) werden alle ETS Parameterwerte heruntergeladen.

#### Temperatursensor

Parameter sichtbar, wenn Temperatur ausgewählt.

| Temperaturalarm aktivieren, wenn Temperatur        | O über / ⊙ unter                                |
|----------------------------------------------------|-------------------------------------------------|
|                                                    | -30°C bis 40°C, <b>3°C</b>                      |
| über: Die Kanalbedingung ist erfüllt, wenn der Ten | nperaturwert oberhalb der eingegebenen Schwelle |
| lliegt.                                            |                                                 |

unter: Die Kanalbedingung ist erfüllt, wenn der Temperaturwert unterhalb der eingegebenen Schwelle liegt.

| Temperaturalarm deaktivieren, wenn Schwelle                                                                                                    | 1,0 K                                  |  |
|----------------------------------------------------------------------------------------------------|----------------------------------------|--|
| unterschritten um                                                                                                    | 1,5 K                                  |  |
|                                                                                                    | 2 0 K                                  |  |
|                                                                                                    | 2,5 K                                  |  |
|                                                                                                    | 2,5 K                                  |  |
| Die Schwelle verhindert ein häufiges Umschalten bei kleinen Temperaturschwankungen. Parameter<br>ist sichtbar, wenn "Temperaturalarm aktivieren, wenn Temperatur = über" eingestellt ist. |                                        |  |
| Beispiel: Temperaturalarm deaktivieren, wenn Schwelle unterschritten um = 1 K                                                                                                    |                                        |  |
| Kanalbedingung (Temperaturschwelle): "über 5°C                                                                                                    | u –                                    |  |
| <ul> <li>Ist erfüllt ab 5°C und nicht mehr erfüllt bei 5°C</li> </ul>                                                                                                    | - 1 K = 4°C                            |  |
|                                                                                                    | -                                      |  |
| Temperaturalarm deaktivieren, wenn Schwelle                                                                                                    | 1,0 К                                  |  |
| überschritten um                                                                                                    | 15K                                    |  |
|                                                                                                    | 2 0 K                                  |  |
|                                                                                                    |                                        |  |
|                                                                                                    | 2,5 K                                  |  |
| Die Schwelle verhindert ein häufiges Umschalten bei kleinen Temperaturschwankungen. Parameter ist sichtbar, wenn "Temperaturalarm aktivieren, wenn Temperatur = unter" eingestellt ist.   |                                        |  |
| Beispiel: Temperaturalarm deaktivieren, wenn Schwelle unterschritten um = 1 K                                                                                                    |                                        |  |
| Kanalbedingung (Temperaturschwelle): "unter 3°C"                                                                                                    |                                        |  |
| <ul> <li>Ist erfüllt unter 3°C und nicht mehr erfüllt bei 3°C + 1 k = 4°C</li> </ul>                                                                                                    |                                        |  |
|                                                                                                    |                                        |  |
| Verhalten bei erkannten Fehler des Temperatur-                                                                                                    | wie wenn Sensorbedingung nicht erfüllt |  |
| sensors                                                                                                    | wie wenn Sensorbedingung erfüllt       |  |

Wenn der Temperatursensor einen Fehler meldet.

#### Niederschlag

Parameter sichtbar, wenn Niederschlag ausgewählt.

| Niederschlagsbedingung                                                       | • Niederschlag, 0 kein Niederschlag |
|------------------------------------------------------------------------------|-------------------------------------|
| Einstellen der Niederschlagsbedingung für die Objekte 1, 2 (siehe Seite 38). |                                     |

nicht mehr senden

#### Wind

Parameter sichtbar, wenn Wind ausgewählt.

| Windalarm aktivieren, wenn<br>Windgeschwindigkeit                                                                 | <ul> <li>⊙ über / ○ unter</li> <li>4 m/s (ca. 14 km/h) bis 30 m/s (ca. 108 km/h)</li> <li>8 m/s (ca. 29 km/h)</li> </ul> |  |
|----------------------------------------------------------------------------------------------------|----------------------------------------------------------------------------------------------------|--|
| über: Die Kanalbedingung ist erfüllt, wenn die Windgeschwindigkeit oberhalb der eingegebenen<br>Schwelle liegt.   |                                                                                                    |  |
| unter: Die Kanalbedingung ist erfüllt, wenn die Windgeschwindigkeit unterhalb der eingegebenen<br>Schwelle liegt. |                                                                                                    |  |

| Auswerteverzögerung                               | keine  |
|---------------------------------------------------|--------|
| Umschaltung Windalarm $ ightarrow$ Kein Windalarm | 5 s    |
|                                                   | 10 s   |
|                                                   | 20 s   |
|                                                   | 30 s   |
|                                                   | 1 min  |
|                                                   | 2 min  |
|                                                   | 3 min  |
|                                                   | 5 min  |
|                                                   | 10 min |
|                                                   | 15 min |
|                                                   | 20 min |
|                                                   |        |

keine: Der Kanalzustand ändert sich sofort nach Unterschreiten der Windschwelle.

5 s bis 20 min: Der Kanalzustand ändert sich erst nach Ablauf der eingestellten Verzögerungszeit.

| Infotabelle Windskala einblenden                                                          | 🗆 (ja / nein) |
|-------------------------------------------------------------------------------------------|---------------|
| Es wird eine Infotabelle zu den Windgeschwindigkeiten eingeblendet, siehe Seite Seite 49. |               |

#### Sperrfunktion

| Sperrfunktion verwenden                    | 🗆 (ja / nein) |
|--------------------------------------------|---------------|
| Sperrparameter und Sperrobjekt einblenden. |               |

| Bei Beginn der Sperrung                                           | keine Reaktion                         |
|-------------------------------------------------------------------|----------------------------------------|
|                                                                   | wie wenn Sensorbedingung nicht erfüllt |
|                                                                   | wie wenn Sensorbedingung erfüllt       |
| keine Reaktion: Keine Telegramme, solange die Sperre gesetzt ist. |                                        |

Reaktion wie im Parameter "Wenn Sensorbedingung nicht erfüllt" eingestellt (siehe Seite 38) ist. Reaktion wie im Parameter "Wenn Sensorbedingung erfüllt" eingestellt (siehe Seite 38) ist.

| Bei Ende der Sperrung                                                                         | O keine Reaktion / O Kanal aktualisieren |
|-----------------------------------------------------------------------------------------------|------------------------------------------|
| keine Reaktion: Beim Aufheben der Sperre wird nicht automatisch neu gesendet.                 |                                          |
| Kanal Aktualisieren: Der aktuelle Kanalzustand wird sofort nach Aufheben der Sperre gesendet. |                                          |

| Objekt Polarität                                  | ⊙ 0 = freigegeben / 1 = sperren                   |
|---------------------------------------------------|---------------------------------------------------|
|                                                   | O 1 = freigegeben / 0 = sperren                   |
| Der Parameter "Objekt Polarität" bestimmt, bei we | elchem Objektwert gesperrt oder freigegeben wird. |

#### 9.3. Objekt 1 / Objekt 2

Hier wird die Reaktion der Kanalfunktion bei Erfüllung bzw. Nicht-Erfüllung der Bedingungen parametriert.

#### Objekt 1

| Funktion                                                                                                    | Schalten          |
|----------------------------------------------------------------------------------------------------|-------------------|
|                                                                                                    | Wertgeber         |
|                                                                                                    | Szenennebenstelle |
| Einstellung der Funktion für das Ausgangsobjekt 1. Entweder als Schaltenobjekt 1 Bit (Ein/Aus),<br>Wertgeber 1 Byte (0 bis 255) oder Szenennebenstelle. |                   |

#### Befehle

| Wenn Sensorbedingung erfüllt                                                                                                    | AUS            |
|----------------------------------------------------------------------------------------------------|----------------|
|                                                                                                    | EIN            |
|                                                                                                    | keine Reaktion |
| Wenn der Parameter "Funktion" auf Schalten eingestellt und die Sensorbedingung erfüllt ist, wird ein EIN- oder AUS-Telegramm gesendet oder es erfolgt keine Reaktion. |                |

| Wenn Sensorbedingung nicht erfüllt             | AUS                                                |
|------------------------------------------------|----------------------------------------------------|
|                                                | EIN                                                |
|                                                | keine Reaktion                                     |
| Wenn der Parameter Funktion" auf Schalten eine | restellt und die Sensorbedingung nicht erfüllt ist |

Wenn der Parameter "Funktion" auf Schalten eingestellt und die Sensorbedingung nicht erfüllt ist, wird ein EIN- oder AUS-Telegramm gesendet oder es erfolgt keine Reaktion.

| Wenn Sensorbedingung erfüllt                  | • Wert senden / O keine Reaktion                   |
|-----------------------------------------------|----------------------------------------------------|
| Wert                                          | 0 bis <b>255</b>                                   |
| Wenn der Parameter Eunktion" auf Wertgeber ei | ngestellt und die Sensorbedingung erfüllt ist wird |

Wenn der Parameter "Funktion" auf Wertgeber eingestellt und die Sensorbedingung erfüllt ist, wird der eingestellte Wert gesendet oder es erfolgt keine Reaktion.

| Wenn Sensorbedingung nicht erfüllt                                                                 | • Wert senden / O keine Reaktion |  |
|----------------------------------------------------------------------------------------------------|----------------------------------|--|
| Wert                                                                                               | <b>0</b> bis 255                 |  |
| Wenn der Parameter "Funktion" auf Wertgeber eingestellt und die Sensorbedingung nicht erfüllt ist, |                                  |  |
| wird der eingestellte Wert gesendet oder es erfolgt keine Reaktion.                                |                                  |  |

| Wenn Sensorbedingung erfüllt                                                                    | • Szenennummer senden / O keine Reaktion |  |
|-------------------------------------------------------------------------------------------------|------------------------------------------|--|
| Wert                                                                                            | 1 bis 64, 1                              |  |
| Wenn der Parameter "Funktion" auf Szenennebenstelle eingestellt und die Sensorbedingung erfüllt |                                          |  |
| ist, wird die eingestellte Szenennummer gesendet oder es erfolgt keine Reaktion.                |                                          |  |

| Wenn Sensorbedingung nicht erfüllt                                                            | • Szenennummer senden / O keine Reaktion |
|-----------------------------------------------------------------------------------------------|------------------------------------------|
| Wert                                                                                          | 1 bis 64, <b>2</b>                       |
| Wenn der Parameter "Funktion" auf Szenennebenstelle eingestellt und die Sensorbedingung nicht |                                          |
| lenunt ist, wird die eingestente Szenennummer ge                                              | sendet oder es enoigt keine heaktion.    |

#### Sendeverhalten

| Zyklisches senden                               | 🗆 (ja / <b>nein</b> ) |
|-------------------------------------------------|-----------------------|
| Die Sensorbedingung zyklisch senden, wenn freig | jegeben.              |

| Zykluszeit                                      | jede min                                            |
|-------------------------------------------------|-----------------------------------------------------|
|                                                 | alle 2 min                                          |
|                                                 | alle 3 min                                          |
|                                                 | alle 5 min                                          |
|                                                 | alle 10 min                                         |
|                                                 | alle 15 min                                         |
|                                                 | alle 20 min                                         |
|                                                 | alle 30 min                                         |
|                                                 | alle 45 min                                         |
|                                                 | alle 60 min                                         |
| Wie oft die Sensorbedingung gesendet wird. Sind | zwei Obiekte für den Sensorkanal aktiviert und sol- |

Wie oft die Sensorbedingung gesendet wird. Sind zwei Objekte für den Sensorkanal aktiviert und sol-Ien beide zyklisch gesendet werden, wird die Zykluszeit automatisch auf beide Objekte angewendet.

## GIRA

#### Objekt 2

| Funktion                                                                                                    | Schalten          |  |  |
|----------------------------------------------------------------------------------------------------|-------------------|--|--|
|                                                                                                    | Wertgeber         |  |  |
|                                                                                                    | Szenennebenstelle |  |  |
| Einstellung der Funktion für das Ausgangsobjekt 2. Entweder als Schaltenobjekt 1 Bit (Ein/Aus),<br>Wertgeber 1 Byte (0 bis 255) oder Szenennebenstelle. |                   |  |  |

#### Befehle

| Wenn Sensorbedingung erfüllt                                                                                                    | AUS            |  |  |
|----------------------------------------------------------------------------------------------------|----------------|--|--|
|                                                                                                    | EIN            |  |  |
|                                                                                                    | keine Reaktion |  |  |
| Wenn der Parameter "Funktion" auf Schalten eingestellt und die Sensorbedingung erfüllt ist, wird ein EIN- oder AUS-Telegramm gesendet oder es erfolgt keine Reaktion. |                |  |  |

| Wenn Sensorbedingung nicht erfüllt              | AUS                                                 |
|-------------------------------------------------|-----------------------------------------------------|
|                                                 | EIN                                                 |
|                                                 | keine Reaktion                                      |
| Wenn der Parameter "Funktion" auf Schalten eine | gestellt und die Sensorbedingung nicht erfüllt ist, |

wird ein EIN- oder AUS-Telegramm gesendet oder es erfolgt keine Reaktion.

| Wenn Sensorbedingung erfüllt                   | • Wert senden / O keine Reaktion                   |  |  |  |
|------------------------------------------------|----------------------------------------------------|--|--|--|
| Wert                                           | 0 bis <b>255</b>                                   |  |  |  |
| Wann dar Paramatar, Eunktion" auf Wartgebar au | ngostallt und die Senserbedingung erfüllt ist wird |  |  |  |

Wenn der Parameter "Funktion" auf Wertgeber eingestellt und die Sensorbedingung erfüllt ist, wird der eingestellte Wert gesendet oder es erfolgt keine Reaktion.

| Wenn Sensorbedingung nicht erfüllt                                                                 | • Wert senden / O keine Reaktion |  |  |
|----------------------------------------------------------------------------------------------------|----------------------------------|--|--|
| Wert                                                                                               | <b>0</b> bis 255                 |  |  |
| Wenn der Parameter "Funktion" auf Wertgeber eingestellt und die Sensorbedingung nicht erfüllt ist, |                                  |  |  |
| wird der eingestellte Wert gesendet oder es erfolgt keine Reaktion.                                |                                  |  |  |

| Wenn Sensorbedingung erfüllt                                                     | • Szenennummer senden / O keine Reaktion           |  |  |
|----------------------------------------------------------------------------------|----------------------------------------------------|--|--|
| Wert                                                                             | 1 bis 64, 1                                        |  |  |
| Wenn der Parameter "Funktion" auf Szenenneben                                    | stelle eingestellt und die Sensorbedingung erfüllt |  |  |
| ist, wird die eingestellte Szenennummer gesendet oder es erfolgt keine Reaktion. |                                                    |  |  |

| Wenn Sensorbedingung nicht erfüllt                                                            | <b>⊙ Szenennummer senden</b> / ○ keine Reaktion |  |  |
|-----------------------------------------------------------------------------------------------|-------------------------------------------------|--|--|
| Wert                                                                                          | 1 bis 64, 2                                     |  |  |
| Wenn der Parameter "Funktion" auf Szenennebenstelle eingestellt und die Sensorbedingung nicht |                                                 |  |  |
| erfüllt ist, wird die eingestellte Szenennummer gesendet oder es erfolgt keine Reaktion.      |                                                 |  |  |

### Sendeverhalten

| Zyklisches senden                                      | 🗆 (ja / <b>nein</b> ) |  |
|--------------------------------------------------------|-----------------------|--|
| Die Sensorbedingung zyklisch senden, wenn freigegeben. |                       |  |

| Zykluszeit | jede min    |
|------------|-------------|
|            | alle 2 min  |
|            | alle 3 min  |
|            | alle 5 min  |
|            | alle 10 min |
|            | alle 15 min |
|            | alle 20 min |
|            | alle 30 min |
|            | alle 45 min |
|            | alle 60 min |

Wie oft die Sensorbedingung gesendet wird. Sind zwei Objekte für den Sensorkanal aktiviert und sollen beide zyklisch gesendet werden, wird die Zykluszeit automatisch auf beide Objekte angewendet. Die Zykluszeit kann für die Objekte 1 und 2 nur gleich eingestellt werden.

#### 9.3.1. Objektliste

| Objekt-Nr.                                         | Funktion          | Name                                                                                                  | Тур    | DPT    | Flag    |
|----------------------------------------------------|-------------------|----------------------------------------------------------------------------------------------------|--------|--------|---------|
| 21, 27,<br>33, 39,<br>45, 51,<br>57, 63,<br>69, 75 | Schalten          | Sensorkanal 1 bis 10 -<br>(Bezeichnung) - Ausgang -<br>Objekt 1 - Schalten                            | 1 Bit  | 1.001  | K, L, Ü |
|                                                    | Wertgeber         | Sensorkanal 1 bis 10 -<br>(Bezeichnung) - Ausgang -<br>Objekt 1 - Wertgeber 0255                      | 1 Byte | 5.010  | K, L, Ü |
|                                                    | Szenennebenstelle | Sensorkanal 1 bis 10 -<br>(Bezeichnung) - Ausgang -<br>Objekt 1 - Szenennebenstelle -<br>Szenennummer | 1 Byte | 17.001 | K, L, Ü |

Das erste Ausgangsobjekt eines Sensorkanals. Die Art des Objekts hängt von der gewählten Funktion (Schalten, Wertgeber, Szenennebenstelle) ab (siehe Seite 37).

| Objekt-Nr.                                                                                                    | Funktion                                                                   | Name                                                                                                  | Тур    | DPT     | Flag    |
|----------------------------------------------------------------------------------------------------|----------------------------------------------------------------------------|----------------------------------------------------------------------------------------------------|--------|---------|---------|
| 22, 28, Schalten<br>34, 40,<br>46, 52,                                                                                                    | Sensorkanal 1 bis 10 -<br>(Bezeichnung) - Ausgang -<br>Objekt 2 - Schalten | 1 Bit                                                                                                 | 1.001  | K, L, Ü |         |
| 58, 64,<br>70, 76                                                                                                    | Wertgeber                                                                  | Sensorkanal 1 bis 10 -<br>(Bezeichnung) - Ausgang -<br>Objekt 2 - Wertgeber 0255                      | 1 Byte | 5.010   | K, L, Ü |
|                                                                                                    | Szenennebenstelle                                                          | Sensorkanal 1 bis 10 -<br>(Bezeichnung) - Ausgang -<br>Objekt 2 - Szenennebenstelle -<br>Szenennummer | 1 Byte | 17.001  | K, L, Ü |
| Das zweite Ausgangsobjekt eines Sensorkanals. Die Art des Objekts hängt von der gewählten Funk-<br>tion (Schalten, Wertgeber, Szenennebenstelle) ab (siehe Seite 37). |                                                                            |                                                                                                    |        |         |         |

# GIRA

| Objekt-Nr.                                         | Funktion | Name                                                                          | Тур   | DPT   | Flag    |
|----------------------------------------------------|----------|-------------------------------------------------------------------------------|-------|-------|---------|
| 23, 29,<br>35, 41,<br>47, 53,<br>59, 65,<br>71, 77 | Sperren  | Sensorkanal 1 bis 10 -<br>Bezeichnung - Eingang -<br>Objekt 1 und 2 - Sperren | 1 Bit | 1.003 | K, L, S |

Nur vorhanden, wenn die Sperrfunktion aktiviert ist. Das Verhalten bei Setzen/Aufheben der Sperre sowie der Wirksinn können auf der Parameterseite Objekte gewählt werden.

| Objekt-Nr.                                         | Funktion       | Name                                                                                                    | Тур     | DPT   | Flag       |
|----------------------------------------------------|----------------|----------------------------------------------------------------------------------------------------|---------|-------|------------|
| 24 ,30,<br>36, 42,<br>48, 54,<br>60, 66,<br>72, 78 | Vorgabe/Status | Sensorkanal 1 bis 10 -<br>(Bezeichnung) - Eingang/Aus-<br>gang - Helligkeitsschwelle -<br>Vorgabe/Status | 2 Bytes | 9.004 | K, L, S, Ü |

Nur vorhanden, wenn der Kanal als Helligkeitssensor oder als Verknüpfung mehrerer Sensoren parametriert ist. Mit diesem Objekt kann die parametrierte Helligkeitsschwelle des Sensorkanals jederzeit per Bustelegramm geändert werden.

#### 10. Sonnenschutzkanäle (SK1 bis 8) - Allgemein (Bezeichnung)

Die Sonnenschutzkanäle können Jalousien, Markisen, Rollläden, Lüftungsklappen und Dachfenster steuern. Es ist auch möglich Szenennummern aufzurufen.

Ein Sonnenschutzkanal besteht aus:

- 1 Objekt zum Setzen der Dämmerungsschwelle
- 1 Status-Objekt-Sonnenschein (1-Bit)
- 3 Objekten für die Ansteuerung des Antriebs (auf/ab, Höhe %, Lamellen %)
- 1 Sonnenautomatik-Objekt
- 1 Objekt zum Setzen der Helligkeitsschwelle

Die Sonnenautomatik kann wahlweise per Objekt oder automatisch in Abhängigkeit der Dämmerungsschwelle aktiviert und deaktiviert werden.

Die Sonnenschutzkanäle werden auf der Parameterseite "Allgemein" aktiviert.

| Bezeichnung                                          |  |
|------------------------------------------------------|--|
| Eingabe einer Bezeichnung für den Sonnenschutzkanal. |  |

| Kanalfunktion                                   | Jalousie mit Lamelle                                |
|-------------------------------------------------|-----------------------------------------------------|
|                                                 | Rollladen / Markise                                 |
|                                                 | Lüftungsklappe / Dachfenster                        |
|                                                 | Szenennebenstelle                                   |
| Auswahl der Kanalfunktion für den Sonnenschutz  | kanal. Die Kanalfunktion Jalousien, Markisen, Roll- |
| läden, Lüftungsklappen und Dachfenster steuern. | Es ist auch möglich Szenennummern aufzurufen.       |

#### Helligkeitserkennung

| Sensorquelle | Sensor vorne                     |
|--------------|----------------------------------|
|              | Sensor links                     |
|              | Sensor rechts                    |
|              | höchster Messwert der 3 Sensoren |
|              | Objekt externer Luxwert 1        |
|              | Objekt externer Luxwert 2        |

Sensor /vorne, links, rechts): Mit welchem der 3 eingebauten Helligkeitssensoren gemessen wird.

höchster Messwert der 3 Sensoren: Die Werte der 3 Sensoren werden miteinander verglichen und es wird immer nur der höchste Wert berücksichtigt.

Objekt externer Luxwert (1/2): Helligkeitswert von einem weiteren KNX Sensor verwenden.

| Sonnenschutz aktivieren ab | 2.000 lx bis 90.000 lx, <b>30.000 lx</b> |
|----------------------------|------------------------------------------|
|                            |                                          |

Ab welcher Helligkeit der Sonnenschutz aktiviert wird.

#### Dämmerung aktiv ab

2 lx bis 500 lx, **10 lx** 

Dämmerungsschwelle zur Erkennung des Sonnenauf- bzw. Sonnenuntergangs um die Sonnenautomatik automatisch zu aktivieren / zu deaktivieren.

| Auswerteverzögerung für Helligkeits- und Däm-<br>merungsschwelle |                                                                     |
|------------------------------------------------------------------|---------------------------------------------------------------------|
| Umschaltung Sonnenschutz inaktiv<br>→ Sonnenschutz aktiv         | keine<br>5 s, 10 s, 20 s, 30 s                                      |
|                                                                  | <b>1</b> min, 2 min, 3 min, 5 min<br><b>10 min</b> , 15 min, 20 min |

Auswerteverzögerung, wenn es heller wird und dadurch die Schwelle überschritten wird. Diese Verzögerung verhindert gegenteilige Reaktionen der Antriebe bei kurzzeitigen Helligkeitsänderungen.

<sup>[i]</sup> keine, 5 s, 10 s: Sind nur für Inbetriebnahme und Tests vorgesehen. Antriebe können beschädigt werden.

| Auswerteverzögerung für Helligkeits- und Däm-<br>merungsschwelle |                                                                                                |
|------------------------------------------------------------------|------------------------------------------------------------------------------------------------|
| Umschaltung Sonnenschutz aktiv<br>→ Sonnenschutz inaktiv         | keine<br>5 s, 10 s, 20 s, 30 s<br>1 min, 2 min, 3 min, 5 min<br><b>10 min</b> , 15 min, 20 min |

Auswerteverzögerung, wenn es dunkler wird und dadurch die Schwelle unterschritten wird. Diese Verzögerung verhindert gegenteilige Reaktionen der Antriebe bei kurzzeitigen Helligkeitsänderungen.

<sup>[i]</sup> keine, 5 s, 10 s: Sind nur für Inbetriebnahme und Tests vorgesehen. Antriebe können beschädigt werden.

| Schwelle über Objekt überschreibbar             | ☑ (ja / nein)                                    |
|-------------------------------------------------|--------------------------------------------------|
| Die parametrierte Helligkeits- und Dämmerungsso | chwelle kann jederzeit über Bustelegramme verän- |

Die parametrierte Helligkeits- und Dammerungsschwelle kann jederzeit über Bustelegramme verandert werden.

| Schwelle bei Download überschreiben                                                                                                    | ☑ (ja / nein)                                                                                             |
|----------------------------------------------------------------------------------------------------|----------------------------------------------------------------------------------------------------|
| ja: Bei einem ETS Download wird die aktuell in der<br>merungsschwellen gelöscht und durch den in der                                        | Wetterzentrale gespeicherte Helligkeits- und Däm-<br>ETS eingestellte Wert überschrieben.                 |
| nein: Ein ETS Download hat keine Wirkung auf die<br>keitsschwelle. Ausnahme: Bei der Erstinbetriebna<br>ETS Parameterwerte heruntergeladen. | e aktuell in der Wetterzentrale gespeicherte Hellig-<br>hme (d. h. bei leerem Gerätespeicher) werden alle |

#### Befehle

| Objekt Polarität Sonnenscheinmeldung | ⊙ 1 = Sonnenschein / 0 = kein Sonnenschein |
|--------------------------------------|--------------------------------------------|
|                                      | O 0 = Sonnenschein / 1 = kein Sonnenschein |

Der Parameter bestimmt, bei welchem Objektwert "Sonnenschein" oder "kein Sonnenschein" gesendet wird. Das Status-Objekt (Ausgangsobjekt) wird versendet, sobald der definierte Helligkeitswert in Lux überschritten bzw. unterschritten ist. Dieses Objekt ist in einer gemeinsamen Gruppenadresse mit dem Eingangsobejkt "Sonnenschein" des jeweiligen Gira Jalousieaktorkanals zu verorten. Die jeweilige Position des Jalousiekanals wird in den Geräteparametern des Jalousieaktors festgelegt.

Sonnenschutzposition vorgeben

□ (ja / **nein**)

Optional ist es möglich Fahrbefehle für den Sonneschutz direkt über eine Gruppenadresse zu versenden. Position für den Sonnenschutz für Jalousie mit Lamelle, Rollladen / Markise und Lüftungsklappe / Dachfenster.

#### 10.1. Sonnenschutzposition vorgeben - Rollladen / Markise

| Bei aktivem Sonnenschutz                                                                                                    |                          |  |
|----------------------------------------------------------------------------------------------------|--------------------------|--|
| Position                                                                                                    | 0 bis 100 %, <b>10</b> % |  |
| Die Jalousie wird bei Überschreiten der Helligkeitsschwelle auf die eingestellte Behanghöhe gefah-<br>ren Nur Sichtbar wenn Kanalfunktion = Bollladen / Markise |                          |  |

| Bei inaktivem Sonnenschutz                                                                       | ⊙ keine Reaktion |
|--------------------------------------------------------------------------------------------------|------------------|
|                                                                                                  | O auffahren      |
| Bei Unterschreitung der Helligkeitsschwelle erfolgt entweder keine Reaktion oder der Rollladen / |                  |
| Markise wird aufgefahren/geschlossen. Nur Sichtbar, wenn Kanalfunktion = Rollladen / Markise     |                  |

#### 10.2. Sonnenschutzposition vorgeben - Jalousie mit Lamelle

| Bei aktivem Sonnenschutz                                                                             |                          |
|----------------------------------------------------------------------------------------------------|--------------------------|
| Behanghöhe                                                                                           | 0 bis 100 %, <b>10</b> % |
| Die Rollladen / Markise wird bei Überschreiten der Helligkeitsschwelle auf die eingestellte Position |                          |
| gefahren. Nur Sichtbar, wenn Kanalfunktion = Rollladen / Markise.                                    |                          |

| Bei aktivem Sonnenschutz                                                                               |                          |  |
|----------------------------------------------------------------------------------------------------|--------------------------|--|
| Lamellenposition                                                                                       | 0 bis 100 %, <b>50</b> % |  |
| Die Lamelle wird bei Überschreiten der Helligkeitsschwelle auf die eingestellte Position gefahren. Nur |                          |  |
| Sichtbar, wenn Kanalfunktion = Jalousie mit Lamelle.                                                   |                          |  |

| Bei inaktivem Sonnenschutz | keine Reaktion     |
|----------------------------|--------------------|
|                            | auffahren          |
|                            | Lamelle verstellen |
|                            |                    |

Bei Unterschreitung der Helligkeitsschwelle erfolgt entweder keine Reaktion, die Jalousie wird aufgefahren oder die Lamellenposition wird geändert. Nur Sichtbar, wenn Kanalfunktion = Jalousie mit Lamelle.

| Lamellenposition                                                                                    | 0 bis 100 %, <b>20</b> % |  |
|----------------------------------------------------------------------------------------------------|--------------------------|--|
| Die Lamelle wird bei Unterschreiten der Helligkeitsschwelle auf die eingestellte Position gefahren. |                          |  |
| Nur Sichtbar, wenn Kanalfunktion = Jalousie mit Lamelle.                                            |                          |  |

#### 10.3. Sonnenschutzposition vorgeben - Lüftungsklappe / Dachfenster

| Bei aktivem Sonnenschutz                                                                             |                          |  |
|----------------------------------------------------------------------------------------------------|--------------------------|--|
| Position                                                                                             | 0 bis 100 %, <b>10</b> % |  |
| Die Lüftungsklappe / Dachfenster wird bei Überschreiten der Helligkeitsschwelle auf die eingestellte |                          |  |
| Position gefahren. Nur Sichtbar, wenn Kanalfunktion = Lüftungsklappe / Dachfenster.                  |                          |  |

| Bei inaktivem Sonnenschutz                                                                                           | ⊙ keine Reaktion                                                                       |
|----------------------------------------------------------------------------------------------------|----------------------------------------------------------------------------------------|
|                                                                                                    | O öffnen                                                                               |
| Bei Unterschreitung der Helligkeitsschwelle erfolg<br>Lüftungsklappe / Dachfenster wird geöffnet. Nur<br>Dachfenster | gt entweder keine Reaktion oder die<br>Sichtbar, wenn Kanalfunktion = Lüftungsklappe / |

#### 10.4. Sonnenschutzposition vorgeben - Szenennebenstelle

| Bei aktivem Sonnenschutz                                                                           |             |
|----------------------------------------------------------------------------------------------------|-------------|
| Szenennummer                                                                                       | 1 bis 64, 1 |
| Es wird die eingestellte Szene bei Überschreiten der Helligkeitsschwelle aufgerufen. Nur Sichtbar, |             |
| wenn Kanalfunktion = Szenennebenstelle.                                                            |             |

| Bei inaktivem Sonnenschutz | ⊙ keine Reaktion |
|----------------------------|------------------|
|                            | O Szene abrufen  |
|                            |                  |

Bei Unterschreitung der Helligkeitsschwelle erfolgt entweder keine Reaktion oder eine Szene wird aufgerufen. Nur Sichtbar, wenn Kanalfunktion = Szenennebenstelle.

| Szenennummer                                                        | 1 bis 64, 1                                      |
|---------------------------------------------------------------------|--------------------------------------------------|
| Die eingestellte Szene wird bei Unterschreitung d                   | er Helligkeitsschwelle aufgerufen. Nur Sichtbar, |
| wenn "Bei inaktivem Sonnenschutz = Szenen abrufen" eingestellt ist. |                                                  |

#### 10.5. Sonnenautomatik

Hierüber ist es möglich, den Sonnenschutz zu aktivieren / deaktivieren und das Verhalten festzulegen, welches beim Aktivieren oder Deaktivieren gilt.

Es ist möglich den Sonnenschutz manuell über ein 1-Bit Objekt oder automatisch in Abhängigkeit der Dämmerungsschwelle zu aktivieren.

| Aktivierung über | ⊙ 1-Bit Objekt       |
|------------------|----------------------|
|                  | O Dämmerungsschwelle |
|                  |                      |

Mit diesem Parameter wird festgelegt wie die Sonnenschutzautomatik aktiviert werden soll.

- Über ein 1-Bit-Objekt z.B. per Zeitschaltuhr oder manuell über Tastsensoren, Smart Home App o. ä.
- Automatisch in Abhängigkeit der zuvor definierten Dämmerungsschwelle, siehe Seite 42.

#### Befehle

| Bei Sonnenautomatik "EIN" | auffahren               |
|---------------------------|-------------------------|
|                           | bei Dämmerung auffahren |
|                           | keine Reaktion          |

auffahren: Jalousie/Rollladen auffahren und bei Beschattungsbedarf dementsprechend positionieren. bei Dämmerung auffahren: Jalousie/Rollladen auffahren, wenn das Sonnenautomatik-Objekt gesetzt ist und die Dämmerungsschwelle überschritten ist.

keine Reaktion: Antriebe erst bei Beschattungsbedarf fahren.

Nur Sichtbar, wenn "Aktivierung über = 1-Bit Objekt" und "Kanalfunktion = Jalousie mit Lamelle, Rollladen / Markise und Szenennebenstelle".

| Bei Sonnenautomatik "AUS" | auffahren              |
|---------------------------|------------------------|
|                           | abfahren               |
|                           | bei Dämmerung abfahren |
|                           | keine Reaktion         |

Verhalten der Antriebe beim Ausschalten der Sonnenautomatik.

Nur Sichtbar, wenn "Aktivierung über = 1-Bit Objekt" und "Kanalfunktion = Jalousie mit Lamelle, Rollladen / Markise und Szenennebenstelle".

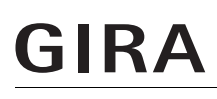

| Bei Morgendämmerung | O auffahren      |
|---------------------|------------------|
|                     | ⊙ keine Reaktion |

auffahren: Bei Überschreiten der Dämmerungsschwelle wird (z. B.) die Jalousie/Rollladen aufgefahren und die Sonnenautomatik aktiviert.

keine Reaktion: Bei Überschreiten der Dämmerungsschwelle wird die Sonnenautomatik aktiviert. Die Antriebe fahren erst bei Beschattungsbedarf.

Nur Sichtbar, wenn "Aktivierung über = Dämmerungsschwelle" und "Kanalfunktion = Jalousie mit Lamelle, Rollladen / Markise und Szenennebenstelle".

| Bei Abenddämmerung | auffahren      |
|--------------------|----------------|
|                    | abfahren       |
|                    | keine Reaktion |

Verhalten der Antriebe bei Unterscheiten der Dämmerungsschwelle am Abend. Die Sonnenautomatik wird deaktiviert.

Nur Sichtbar, wenn "Aktivierung über = Dämmerungsschwelle" und "Kanalfunktion = Jalousie mit Lamelle, Rollladen / Markise und Szenennebenstelle".

| Bei Sonnenautomatik "EIN" | öffnen               |
|---------------------------|----------------------|
|                           | bei Dämmerung öffnen |
|                           | keine Reaktion       |

öffnen: Lüftungsklappe / Dachfenster und bei Beschattungsbedarf öffnen.

bei Dämmerung öffnen: Lüftungsklappe / Dachfenster öffnen, wenn das Sonnenautomatik-Objekt gesetzt ist und die Dämmerungsschwelle überschritten ist.

keine Reaktion: Lüftungsklappe / Dachfenster erst bei Beschattungsbedarf fahren.

Nur Sichtbar, wenn "Aktivierung über = 1-Bit Objekt" und "Kanalfunktion = Lüftungsklappe / Dachfenster".

| Bei Sonnenautomatik "AUS" | öffnen                  |
|---------------------------|-------------------------|
|                           | schließen               |
|                           | bei Dämmerung schließen |
|                           | keine Reaktion          |
|                           |                         |

Verhalten der Lüftungsklappe / Dachfenster beim Ausschalten der Sonnenautomatik.

Nur Sichtbar, wenn "Aktivierung über = 1-Bit Objekt" und "Kanalfunktion = Lüftungsklappe / Dachfenster".

| Bei Morgendämmerung | ⊙ öffnen         |
|---------------------|------------------|
|                     | O keine Reaktion |

auffahren: Bei Überschreiten der Dämmerungsschwelle wird (z. B.) die Lüftungsklappe / Dachfenster geöffnet und die Sonnenautomatik aktiviert.

keine Reaktion: Bei Überschreiten der Dämmerungsschwelle wird die Sonnenautomatik aktiviert. Die Lüftungsklappe / Dachfenster wird erst bei Beschattungsbedarf geöffnet.

Nur Sichtbar, wenn "Aktivierung über = Dämmerungsschwelle" und "Kanalfunktion = Lüftungsklappe / Dachfenster".

| Bei Abenddämmerung | öffnen         |  |
|--------------------|----------------|--|
|                    | schließen      |  |
|                    | keine Reaktion |  |
|                    |                |  |

Verhalten der Lüftungsklappe / Dachfenster bei Unterscheiten der Dämmerungsschwelle am Abend. Die Sonnenautomatik wird deaktiviert.

Nur Sichtbar, wenn "Aktivierung über = Dämmerungsschwelle" und "Kanalfunktion = Lüftungsklappe / Dachfenster".

#### 10.5.1. Objektliste

| Objekt-Nr. | Funktion                 | Name                                                     | Тур     | DPT   | Flag     |
|------------|--------------------------|----------------------------------------------------------|---------|-------|----------|
| 19         | Helligkeitswert - Status | Helligkeitssensor extern 1 -<br>Helligkeitswert - Status | 2 Bytes | 9.004 | K, L, S  |
| E (" )     |                          | THE PARTY AND A REPORT OF A                              |         |       | <b>F</b> |

Empfängt von einem anderen KNX Helligkeitssensor den Helligkeitswert einer weiteren Fassade.

| Objekt-Nr.                                                                                   | Funktion                 | Name                                                     | Тур     | DPT   | Flag    |
|----------------------------------------------------------------------------------------------|--------------------------|----------------------------------------------------------|---------|-------|---------|
| 20                                                                                           | Helligkeitswert - Status | Helligkeitssensor extern 2 -<br>Helligkeitswert - Status | 2 Bytes | 9.004 | K, L, S |
| Empfängt von einem anderen KNX Helligkeitssensor den Helligkeitswert einer weiteren Fassade. |                          |                                                          |         |       |         |

| Objekt Nr. Euroktion | Nama                                  | Tun |  |
|----------------------|---------------------------------------|-----|--|
|                      |                                       |     |  |
|                      | · · · · · · · · · · · · · · · · · · · |     |  |

| Objekt-Nr.                                                                | Funktion                                  | Name                                                                                               | Тур   | DPT   | Flag |
|---------------------------------------------------------------------------|-------------------------------------------|----------------------------------------------------------------------------------------------------|-------|-------|------|
| 81, 93,<br>105, 117,<br>129, 141,<br>153, 165                             | Jalousie mit Lamelle -<br>Langzeitbetrieb | Sonnenschutz 1 bis 8 -<br>(Bezeichnung) - Ausgang -<br>Jalousie mit Lamelle - Lang-<br>zeitbetrieb | 1 Bit | 1.008 | К, Ü |
| Dieses Objekt dient zum vollständigen Öffnen oder Schließen der Jalousie. |                                           |                                                                                                    |       |       |      |
| 0 = auffah                                                                | ) = auffahren                             |                                                                                                    |       |       |      |

1 = abfahren

| Objekt-Nr.                                    | Funktion                           | Name                                                                                   | Тур         | DPT        | Flag         |
|-----------------------------------------------|------------------------------------|----------------------------------------------------------------------------------------|-------------|------------|--------------|
| 82, 94,<br>106, 118,<br>130, 142,<br>154, 166 | Jalousie mit Lamelle -<br>Position | Sonnenschutz 1 bis 8 -<br>(Bezeichnung) - Ausgang -<br>Jalousie mit Lamelle - Position | 1 Byte      | 5.001      | K, L, Ü      |
| Sendet die                                    | erforderliche Jalousienosit        | tion (0 bis 100 %) bei Überschre                                                       | ituna der H | lelliakeit | sschwelle an |

epositi den Jalousieaktor. Nur Sichtbar, wenn eine Sonnenschutzposition vorgegeben wird.

| Objekt-Nr.                                                                                                    | Funktion           | Name                                                                      | Тур    | DPT   | Flag    |  |
|----------------------------------------------------------------------------------------------------|--------------------|---------------------------------------------------------------------------|--------|-------|---------|--|
| 83, 95,<br>107, 119,<br>131, 143,<br>155, 167                                                                                                    | Lamelle - Position | Sonnenschutz 1 bis 8 -<br>(Bezeichnung) - Ausgang -<br>Lamelle - Position | 1 Byte | 5.001 | K, L, Ü |  |
| Sendet die erforderliche Lamellenposition (0 bis 100 %) bei Überschreitung der Helligkeitsschwelle<br>an den Jalousieaktor. Nur Sichtbar, wenn eine Sonnenschutzposition vorgegeben wird. |                    |                                                                           |        |       |         |  |

| Objekt-Nr. | Funktion                | Name                         | Тур   | DPT   | Flag |
|------------|-------------------------|------------------------------|-------|-------|------|
| 84, 96,    | Sonnenschutzautomatik - | Sonnenschutz 1 bis 8 -       | 1 Bit | 1.001 | K, S |
| 108, 120,  | Ein/Aus                 | (Bezeichnung) - Eingang -    |       |       |      |
| 132, 144,  |                         | Sonnenschutzautomatik - Ein/ |       |       |      |
| 156, 168   |                         | Aus                          |       |       |      |

Dieses Objekt ist nur vorhanden, wenn auf der Parameterseite Sonnenautomatik die Aktivierung der Sonnenautomatik über "1-Bit Objekt" gewählt wurde.

Eine 1 auf das Objekt aktiviert die Sonnenautomatik und die Wetterzentrale sendet die erforderlichen Höhe- und Positionstelegramme an den Aktor. Mit einer 0 wird die Sonnenautomatik deaktiviert und die Antriebe werden nicht mehr von der Wetterzentrale gesteuert.

| Objekt-Nr.                                    | Funktion                               | Name                                                                                                    | Тур     | DPT   | Flag       |
|-----------------------------------------------|----------------------------------------|----------------------------------------------------------------------------------------------------|---------|-------|------------|
| 87, 99,<br>111, 123,<br>135, 147,<br>159, 171 | Dämmerungsschwelle -<br>Vorgabe/Status | Sonnenschutz 1 bis 8 -<br>(Bezeichnung) - Eingang/Aus-<br>gang - Dämmerungsschwelle<br>- Vorgabe/Status | 2 Bytes | 9.004 | K, L, S, Ü |

Mit diesem Objekt kann die parametrierte Dämmerungsschwelle des Kanals jederzeit per Bustelegramm geändert werden.

| Objekt-Nr.                                     | Funktion                                  | Name                                                                                                    | Тур     | DPT   | Flag       |
|------------------------------------------------|-------------------------------------------|----------------------------------------------------------------------------------------------------|---------|-------|------------|
| 88, 100,<br>112, 124,<br>136, 148,<br>160, 172 | Helligkeitsschwelle - Vor-<br>gabe/Status | Sonnenschutz 1 bis 8 -<br>(Bezeichnung) - Eingang/Aus-<br>gang - Helligkeitsschwelle -<br>Vorgabe/Status | 2 Bytes | 9.004 | K, L, S, Ü |
|                                                |                                           |                                                                                                    |         |       |            |

Mit diesem Objekt kann die parametrierte Helligkeitsschwelle des Kanals jederzeit per Bustelegramm geändert werden.

| Objekt-Nr.                                     | Funktion              | Name                                                                         | Тур   | DPT   | Flag    |
|------------------------------------------------|-----------------------|------------------------------------------------------------------------------|-------|-------|---------|
| 89, 101,<br>113, 125,<br>137, 149,<br>161, 173 | Sonnenschein - Status | Sonnenschutz 1 bis 8 -<br>(Bezeichnung) - Ausgang -<br>Sonnenschein - Status | 1 Bit | 1.001 | K, L, Ü |

Sobald der definierte Helligkeitswert überschritten ist, versendet die Zentrale dieses Objekt auf den Bus mit einer "1". Bei Unterschreiten der Schwelle wird eine "0" gesendet (Polarität ist anpassbar, siehe "Objekt Polarität bei Über-/Unterschreiten der Helligkeitsschwelle", Seite 43). Dieses Objekt wird für den einfache Sonnenschutz bei Jalousieaktoren benutzt.

## 11. Infotabelle Windstärke

Die Windgeschwindigkeit wird üblicherweise in m/s oder Knoten (Luft- und Seefahrt) angegeben. Da eine solche Angabe nur durch Messung ermittelt werden kann, wird gerne auf die Beaufort-Skala zurückgegriffen, die auch in der Meteorologie und der Seefahrt verwendet wird und zur Klassifikation von Winden nach ihrer Geschwindigkeit dient. Benannt ist sie nach Sir Francis Beaufort, der sie um 1830 als Hydrograf der englischen Admiralität eingeführt hat.

Die weiterentwickelte heute zur Anwendung kommende Beaufortskala enthält neben der Zuordnung der Windstärke (Beaufortgrad bft) zur Windgeschwindigkeit, einer Bezeichnung auch eine Beschreibung nach phänomenologischen Kriterien wie Seegang, Wirkung an Land sowie der Wirkung auf dem Meer.

| Beaufort | Bezeichnung   | Mittlere Windgeschwin- |           | Beispiele für die Auswirkungen des Windes  |
|----------|---------------|------------------------|-----------|--------------------------------------------|
|          |               | dig                    | keit      | im Binnenland                              |
|          |               | m/s                    | km/h      |                                            |
| 0        | Windstille    | 0 - 0,2                | < 1       | Rauch steigt senkrecht auf                 |
| 1        | leiser Zug    | 0,3 - 1,4              | 1 - 5     | Windrichtung angezeigt durch den Zug des   |
|          |               |                        |           | Rauches                                    |
| 2        | leichte Brise | 1,5 - 3,4              | 6 - 12    | Wind im Gesicht spürbar, Blätter und Wind- |
|          |               |                        |           | fahnen bewegen sich                        |
| 3        | schwache      | 3,5 - 5,4              | 13 - 19   | Wind bewegt dünne Zweige und streckt       |
|          | Brise schwa-  |                        |           | Wimpel                                     |
|          | cher Wind     |                        |           |                                            |
| 4        | mäßige Brise  | 5,5 - 7,4              | 20 - 27   | Wind bewegt Zweige und dünnere Aste,       |
|          | mäßiger Wind  |                        |           | hebt Staub und loses Papier                |
| 5        | frische Brise | 7,5 - 10,4             | 28 - 37   | kleine Laubbäume beginnen zu schwanken,    |
|          | frischer Wind |                        |           | Schaumkronen bilden sich auf Seen          |
| 6        | starker Wind  | 10,5 - 13,4            | 38 - 48   | starke Aste schwanken, Regenschirme sind   |
|          |               |                        |           | nur schwer zu halten, lelegrafenleitungen  |
|          |               |                        | 40 00     |                                            |
| /        | stelfer Wind  | 13,5 - 17,4            | 49 - 62   | funibare Hemmungen beim Gehen gegen        |
|          |               | 175 00 4               | 00 70     | den wind, ganze Baume bewegen sich         |
| 8        | sturmischer   | 17,5 - 20,4            | 63 - 73   | Zweige brechen von Baumen, erschwert       |
| 0        | VVIIIO        |                        | 74 07     | erneblich das Genen im Freien              |
| 9        | Sturm         | 20,5 - 24,4            | /4 - 8/   | Aste brechen von Baumen, kleinere Schaden  |
|          |               |                        |           | an Hausern (Dachzieger oder Hauchnauben    |
| 10       | achurarar     | 24 5 20 4              | 00 100    | Wind bright Däuma, gräßere Schäden en      |
| 10       | Schwerer      | 24,5 - 28,4            | 00 - 102  | Häusorn                                    |
| 11       | Sturm         |                        | 100 117   | Mind antiqueralt Döurse workreitet Sturre  |
|          | Sturm         | 28,5 - 32,4            | 103 - 117 | schäden                                    |
| 10       | Orteor        | > 22 E                 | > 110     |                                            |
| 12       | Urkan         | ≥ 3∠,5                 | ≥ 118     | schwere verwustungen                       |

Tabelle 1: Beaufort-Skala; Quelle: DWD, Offenbach

### 12. Hinweise zu den Tabellen

Die in den Tabellen angegebenen Daten beruhen auf Informationen des Bundesverband Rollladen + Sonnenschutz e.V. Gira übernimmt für die Daten keine Gewährleistung. Weitere Informationen sind direkt beim Bundesverband Rollladen + Sonnenschutz e.V. erhältlich.

#### 12.1. Außenjalousien / Raffstores

Gemäß DIN EN 13659 sind für Außenjalousien/Raffstores Windklassen anzugeben. Die bisherige Regelung, keine Windklasse bzw. Klasse 0 anzugeben, ist nicht mehr zulässig. Ermittelt wird die Windklasse durch Prüfung nach DIN EN 1932, die Beurteilung erfolgt dort aufgrund von bleibenden Verformungen bzw. Bruch.

Diese ermittelten Windklassen können nicht ohne weiteres auf die Praxisanwendung übertragen werden, insbesondere für die Einstellung der Windüberwachung bei motorisch angetriebenen Produkten. Aus diesem Grund wird den Herstellern empfohlen, für ihre Produkte die Windgeschwindigkeiten anzugeben, bei deren Überschreitung die Außenjalousien/Raffstores eingefahren werden müssen. Falls solche Angaben fehlen, kann auf die nachstehende Tabelle zurückgegriffen werden, die vom TKZ (Technisches Kompetenzzentrum) des BVRS (Bundesverband Rollladen + Sonnenschutz e.V.) in Zusammenarbeit mit führenden Herstellern auf der Grundlage von Erfahrungswerten erstellt worden ist.

| Breite [cm] | aebördelt mit           | aebördelt mit Seil      | I flexibel mit Schiene  | l flexibel mit Seil     |
|-------------|-------------------------|-------------------------|-------------------------|-------------------------|
|             | Cabiana                 | 9                       |                         |                         |
|             | Schiene                 |                         |                         |                         |
| 150         | 7  hft have $17.4  m/s$ | 7  hft  hzy  17  4  m/s | 7  hft  hzy  17  4  m/s | 7  hft  hzy  17  4  m/s |
| 150         | 7 DIL DZW. 17,4 III/S   | 7 DIL DZW. 17,4 III/S   | 7 DIL DZW. 17,4 III/S   | 7 DIL DZW. 17,4 III/S   |
| 200         | 7  hft  hzw  17  /  m/s | 7  hft  hzw  17  m/s    | 6  hft  hzw  13  m/s    | 6  hft  hzw  13  m/s    |
| 200         | 7 DTC. D2W. 17,4 III/3  | 7 DTt. D2W. 17,411/3    | 0 511. 5200. 10,4 11/3  | 0 511. 5200. 13,4 11/3  |
| 250         | 7  hft  hzw  17  4  m/s | 6  hft hzw 13.4  m/s    | 6  hft hzw 13.4  m/s    | 6  hft  hzw  13.4  m/s  |
| 250         | 7 DTC. D2W. 17,4 III/3  | 0 511. 5200. 10,4 11/3  | 0 511. 5200. 13,4 11/3  | 0 511. 5200. 13,4 11/3  |
| 300         | 7  hft  hzw  17  4  m/s | 6  hft  hzw  13.4  m/s  | 6  hft hzw 13.4  m/s    | 6  hft  hzw  13.4  m/s  |
| 000         | 7 DTC: DZW: 17,411/3    | 0 DTt. DZW: 10,4 TH/3   | 0 DTt. DZW. 10,4 TH/3   | 0 511. 5211. 10,4 11/3  |
| 400         | 6  hft  hzw  13.4  m/s  | 6  hft hzw 13.4  m/s    | 5  hft hzw 10.4  m/s    | 5  hft hzw $10.4  m/s$  |
| +00         | 0 bit. bzw. 10,4 m/3    | 0 011. 0200. 10,4 11/3  | 3 DTL D2W. 10,4 TH/3    | 3 DTL D2W. 10,4 11/3    |
| 500         | 6  hft  hzw  13.4  m/s  | 6  hft hzw 13.4  m/s    | 5  hft hzw 10.4  m/s    | 5  hft hzw $10.4  m/s$  |
| 500         | 0 bit. b2w. 10,4 m/3    | 0 bit. b2w. 10,4 m/3    | 5 bit. b2w. 10,4 m/3    | 5 bit. b2w. 10, + 11/3  |

Tabelle 2: Empfohlene Windgrenzwerte (oberer Wert aus Beaufort-Skala, Tabelle 1) für Außenjalousien/Raffstores

## 12.2. Markisen allgemein

Die DIN EN 1932 [6] legt Verfahren zur Bestimmung der Windklasse für Markisen fest.

Bei Senkrechtmarkisen, Fassadenmarkisen, Markisoletten, Fallarmmarkisen und Wintergartenmarkisen werden durch die festgelegten Prüfbedingungen Windklassen ermittelt, bei denen die Beurteilung aufgrund von bleibenden Verformungen oder Bruch erfolgt. Demzufolge ist eine Zuordnung zu Windgeschwindigkeiten nicht möglich.

Aus diesem Grund wurde die Tabelle erstellt, basierend auf langjährigen Erfahrungswerten führender Markisenhersteller.

Die Produkte sind bei Erreichen der angegebenen Windgeschwindigkeiten (m/s) einzufahren, wenn vom Hersteller keine abweichenden Angaben vorliegen.

|                                                            | Fassadenmarkise/<br>Senkrechtmarkise | Markisolette | Fallarmmarkise | Wintergarten-<br>Markise |
|------------------------------------------------------------|--------------------------------------|--------------|----------------|--------------------------|
| Führungsschiene direkt (Standard-<br>abstand) an Fassade   | 8 - 10                               |              |                |                          |
| Seil-/Stabführung direkt (Standard-<br>abstand) an Fassade | 6 - 8                                |              |                |                          |
| Führungsschiene an Fassade,<br>Abstand 30 - 100 cm         | 6                                    | 6            | 6              |                          |
| Seil-/Stabführung an Fassade,<br>Abstand 30 - 100 cm       | 6                                    |              |                |                          |
| Führungsschiene an Polygonal-<br>Fassade                   | 6                                    |              |                |                          |
| Seil-/Stabführung an Polygonal-<br>Fassade                 | 6                                    |              |                |                          |
| Führungsschiene in der Laibung                             | 8 - 10                               | 8 - 10       | 8 - 10         |                          |
| Seil-/Stabführung in der Laibung                           | 6 - 8                                |              |                |                          |
| Führungsschiene auf der Dachfläche                         |                                      |              |                | 8 - 12                   |

Tabelle 3: Empfohlene Einstellwerte in m/s für Windüberwachung

## 13. Einfacher Sonnenschutz

Ein Sonnenschutz wird in der Regel mit Jalousien, Rollläden oder Markisen kombiniert und ermöglicht so die Beschattung von Räumen, Terrassen oder Balkonen bei Sonnenschein.

#### Geräte

- Wetterzentrale mit Wettersensor, Bestell-Nr.: 5147 00
- Schaltaktor 6fach 16 A / Jalousieaktor 3fach 16 A Standard, Bestell-Nr.: 5023 00

#### **Beispiel:**

Wetterzentrale Sonnenschutzkanal SK1 (Objekt 89) mit Schalt-/Jalousieaktor Relaisausgänge 1/2 (Objekt 32) mit einer Gruppenadresse "Sonnenschutz" verbinden.

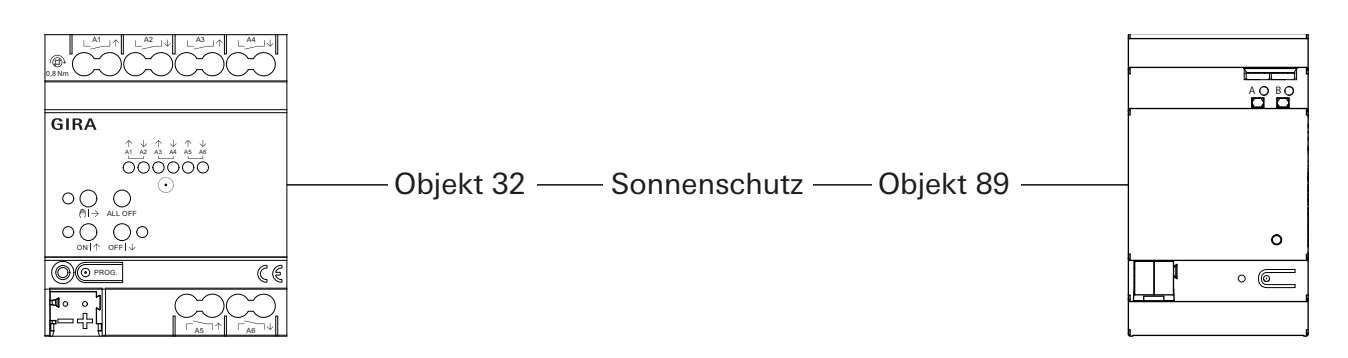

#### Parametereinstellung Wetterzentrale

| Sonnenschutzkanäle                                       | Einen Sonnenschutzkanal aktivieren, z. B. SK1.                                                                                                    |
|----------------------------------------------------------|----------------------------------------------------------------------------------------------------|
| Kanalfunktion                                            | Den entsprechenden Behang auswählen, wie z. B.<br>Rollladen, Jalousie usw.                                                                                                    |
| Sensorquelle                                             | Sensor auswählen für den Sonnenschutz.                                                                                                    |
| Sonnenschutz aktivieren ab                               | Helligkeitswert für den Sonnenschutz auswählen, z. B. 20.000 lx.                                                                                                    |
| Umschaltung Sonnenschutz inaktiv<br>→ Sonnenschutz aktiv | Auswerteverzögerung für den aktiven Sonnen-<br>schutz. Die Auswerteverzögerung nicht zu klein<br>wählen, da sonst kurzzeitige Helligkeitsänderun-<br>gen zu gegenteiligen Reaktionen der Antriebe füh-<br>ren.        |
| Umschaltung Sonnenschutz aktiv<br>→ Sonnenschutz inaktiv | Auswerteverzögerung für das deaktivieren des<br>Sonnenschutzes. Die Auswerteverzögerung nicht<br>zu klein wählen, da sonst kurzzeitige Helligkeit-<br>sänderungen zu gegenteiligen Reaktionen der<br>Antriebe führen. |
| Schwelle über Objekt überschreibbar                      | Falls der eingestellte Helligkeitswert geändert werden soll.                                                                                                    |
| Objekt Polarität Sonnenscheinmeldung                     | Der Parameter bestimmt, bei welchem Objektwert<br>"Sonnenschein" oder "kein Sonnenschein"<br>gesendet wird. Die Polarität muss mit den Para-<br>metern des Schalt-/Jalousieaktors übereinstim-<br>men.                |
| Sonnenschutzposition vorgeben                            | Nein. Die Position sollte im Schalt-/Jalousieaktor parametriert werden.                                                                                                    |

## Parametereinstellung Schaltaktor 6fach 16 A / Jalousieaktor 3fach

| Allgemein                       | Ausgänge für Jalousie aktivieren, z. B. A1/A2.                                                                                                    |
|---------------------------------|----------------------------------------------------------------------------------------------------|
| Betriebsart                     | Den entsprechenden Behang auswählen, wie z. B.<br>Rollladen, Jalousie usw.                                                                                                    |
| Zeiten                          | Fahrzeiten für die Behänge einstellen.                                                                                                    |
| Freigaben                       | Sonnenschutzfunktion aktivieren.                                                                                                    |
| Polarität Objekt "Sonnenschein" | Der Parameter bestimmt, bei welchem Objektwert<br>"Sonnenschein" oder "kein Sonnenschein"<br>gesendet wird. Die Polarität muss mit den Para-<br>metern der Wetterzentrale übereinstimmen. |
| Sonnenschutz Anfang             | Parameter für den Beginn des Sonnenschutzes<br>einstellen. Die hier zu vergebene Verzögerungszeit<br>wird der Auswerteverzögerung der Wetterzentrale<br>hinzuaddiert.                     |
| Sonnenschutz Ende               | Parameter am Ende des Sonnenschutzes einstel-<br>len.                                                                                                    |

Gira Giersiepen GmbH & Co. KG Elektro-Installations-Systeme

Industriegebiet Mermbach Dahlienstraße 42477 Radevormwald

Postfach 12 20 42461 Radevormwald

Deutschland

Tel +49(0)21 95 - 602-0 Fax +49(0)21 95 - 602-191

www.gira.de info@gira.de